#### Ovid Lippincott Williams & Wilkins

# **Întroducere MEDLINE OVID**

Ovid<mark>SP</mark>

Co-funded by the Tempus Programme of the European Union

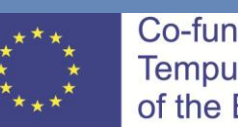

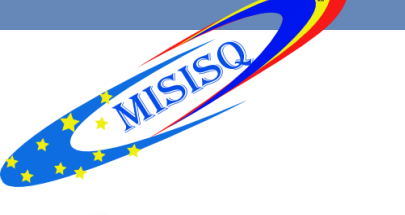

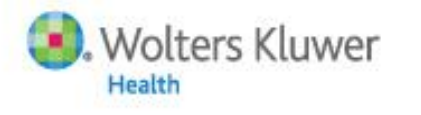

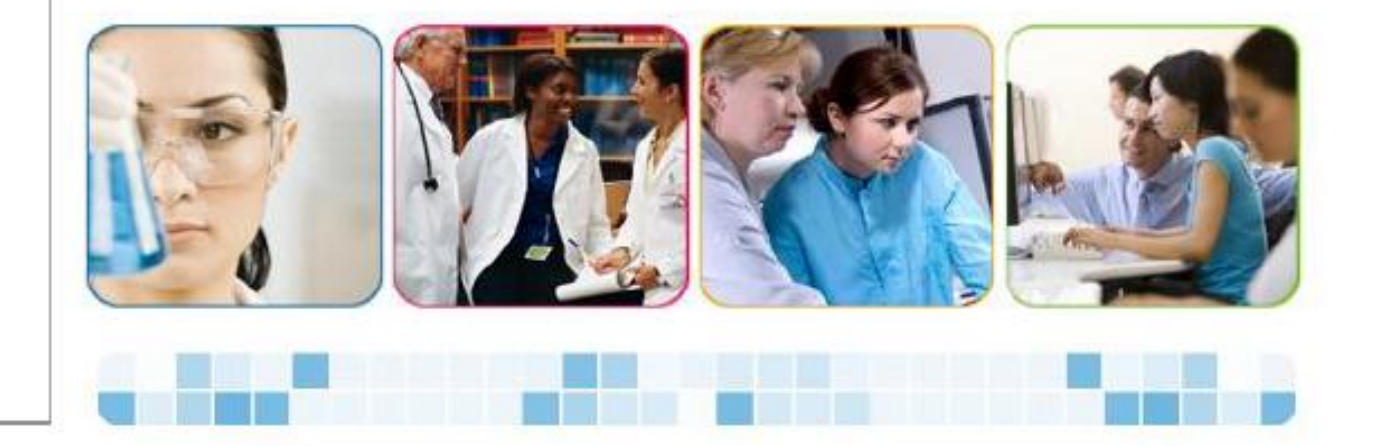

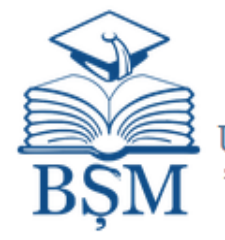

Biblioteca Științifică Medicală a Institutiei Publice Universitatea de Stat de Medicină și Farmacie "Nicolae Testemițanu" din Republica Moldova

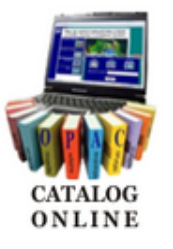

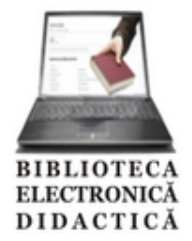

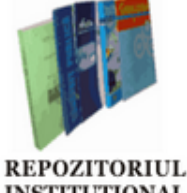

INSTITUTIONAL

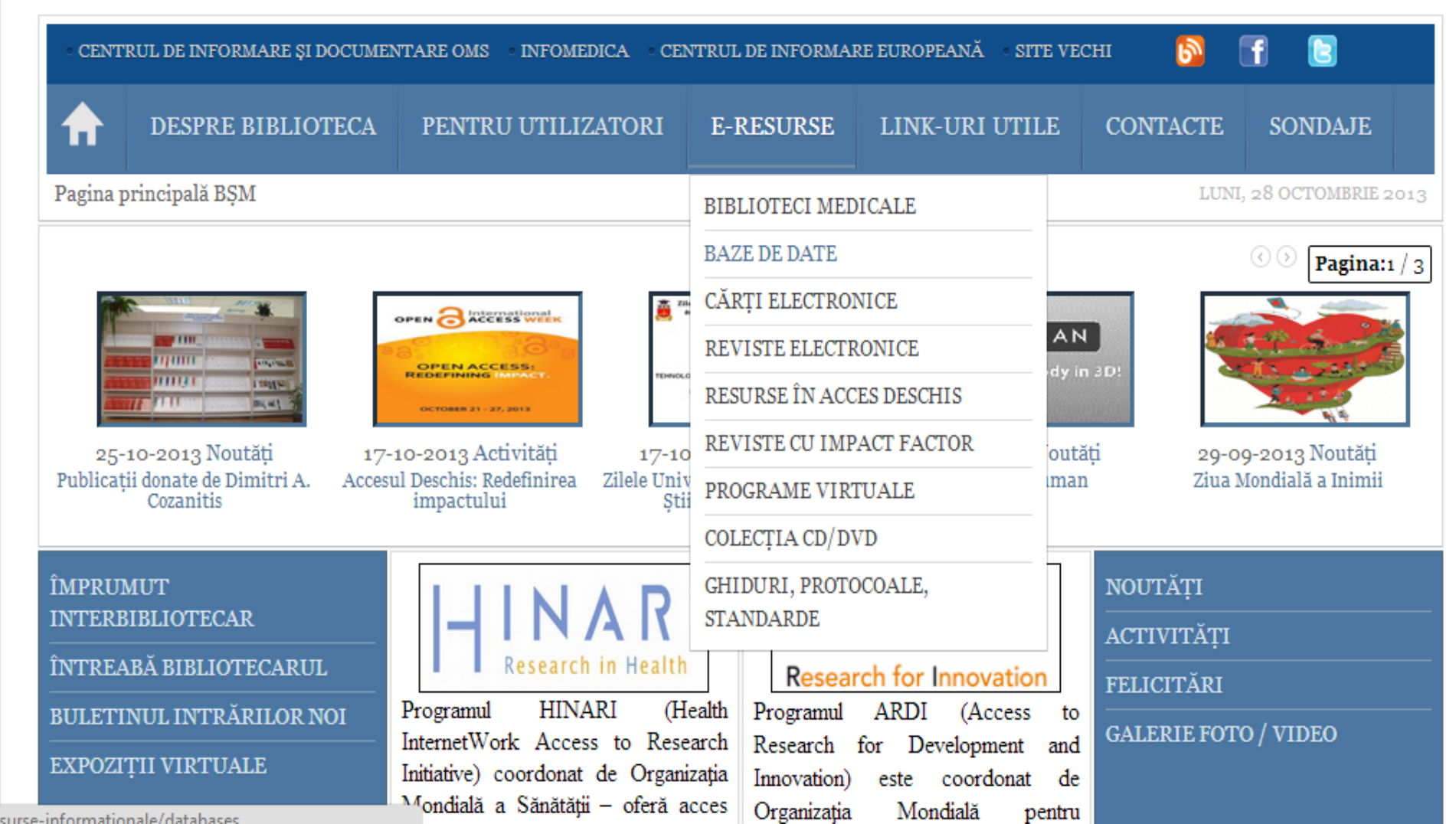

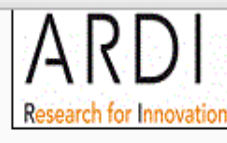

pentru dezvoltare și inovare) este coordonat de Organizația Mondială pentru Proprietatea Intelectuală (WIPO) în colaborare cu 17 editori din sfera științei și tehnologiei și oferă acces gratuit la 3104 titluri de reviste științifice, 10798 cărți și 119 surse de referință din diverse

domenii. http://www.wipo.int/ardi/en/

#### 💽 OARE

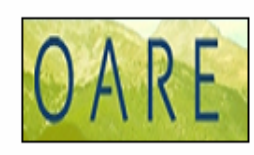

OARE (Online Access to Research in the Environment), coordonat de Programul Națiunilor Unite pentru Mediu (UNEP), oferă acces gratuit la 4572 titluri de reviste științifice, 8387 cărți electronice ce vizează cercetări asupra mediului înconjurător. Totodată, prin OARE se oferă acces și la alte 17 baze de date (Environmental Issues & Policy Index, Environmental Sci &

Pollution Mgmt, Scopus (Elsevier), Web of Knowledge Special Edition - Current Contents, Scirus etc.) și colecții de reviste electronice, 16 surse de referință și 11 colecții în acces deschis. http://www.oaresciences.org/

#### 💽 MEDLINE (OVID)

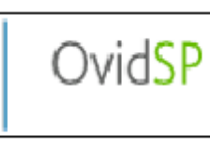

MEDLINE (OVID) - bază de date elaborată de Biblioteca Națională de Medicină din SUA, lider internațional pe piața informațională din domeniul medicinii și farmaceuticii, care cuprinde informație medicală datând cu anul 1948 și până în prezent, cuprinzând abstracte și articole full-text din circa 3500 titluri de reviste valoroase. http://gateway.ovid.com

#### 💽 STAT! Ref

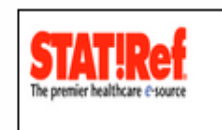

STAT! Ref Online Medical Database (The premier healthcare e-source) - bază de date care cuprinde peste 300 de resurse la circa 50 discipline de asistență medicală, 300 titluri de cărți electronice full-text de profil medical și farmaceutic + acces la PubMed, MedCalc3000 (program care cuprinde peste 520 calcule, seturi de criterii clinice, ecuații și calcule sistematizate pe

specialități, convertor de doze și unități, algoritmi de luare a deciziilor etc.), National Guideline Clearinhouse (ghiduri clinice), Stedman's Medical Dictionary, baza de date TOXNET (toxicologie), alerte axate pe medicina bazată pe dovezi, noutăți medicale etc. http://http//www.statref.com

#### 💽 OncologySTAT

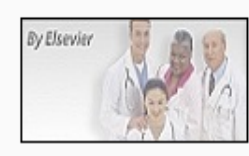

OncologySTAT este o bază de date specializată pe probleme oncologice, care oferă acces la peste 100 reviste ce conțin articole full-text și alte 100 care cuprind numai abstracte și cuprinsul. Aici, mai puteți accesa informație despre medicamente, noutăți și sinteze privind cele mai importante subiecte oncologice expuse la conferințe și alte întruniri profesionale etc.

http://www.oncologystat.com

esurse-informationale/databases?task=weblink.go&id=45

### **MEDLINE**

- include un spectru larg de informați din domeniul biologiei și medicinei:
- •cercetare științifică și metodologie
- •practici clinice
- •Îngrijire medicală
- •stomatologie
- •farmacologie
- •medicină veterinară și științe conexe
- •aspectele medicale de biologie, zoologie, botanică și

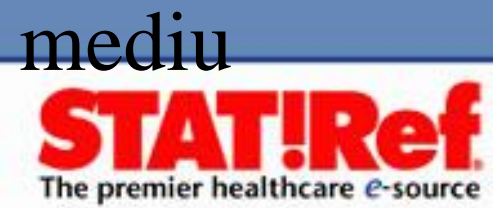

### **MEDLINE**

### Deține informații medicale, inclusiv descrieri bibliografice din aprocsimativ 4.000 de reviste

| medicale dir | n intreag                                                                                                    | ga lume                                                                                        | începînd                                                                | cu anul               | 1966                     |
|--------------|----------------------------------------------------------------------------------------------------|------------------------------------------------------------------------------------------------|-------------------------------------------------------------------------|-----------------------|--------------------------|
|              |                                                                                                    |                                                                                                |                                                                         | Athens Login   Instit | Help  <br>tutional Login |
|              | To start a session with Ovid<br>• Enter your user ID and p<br>• Click the "Start OvidSP" I<br>LOGIN<br>ID:<br>Password: | SP:<br>bassword below<br>button once                                                           |                                                                         |                       |                          |
|              | Journal Articles<br>Buy Now                                                                                             | Not a subscriber to OvidSP?<br>latest, most trusted scientific<br>journals. <u>Click here.</u> | Access individual articles from the<br>c, medical and academic research |                       |                          |

Copyright (c) 2000-2013 Ovid Technologies, Inc.

| Wolters Kluwer OvidSP                                                                                                    | My Account   My PayPerView   Support & Training   Help   Logo                                                                                     |
|----------------------------------------------------------------------------------------------------|----------------------------------------------------------------------------------------------------|
| Search All Ovid Journals Multimedia My V                                                                                                    | Vorkspace                                                                                                    |
| Select Resource(s) to search:                                                                                                    |                                                                                                    |
| All Resources                                                                                                    | 🕜 New Group 💥 Delete                                                                                                    |
| <ul> <li>Ovid MEDLINE(R) In-Process &amp; Other N</li> <li>Ovid MEDLINE(R) 1946 to October Week 4 2</li> <li>Ovid MEDLINE(R) without Revisions 19</li> <li>Ovid MEDLINE(R) In-Process &amp; Other N</li> <li>Ovid MEDLINE(R) Daily Update October</li> <li>Ovid OLDMEDLINE(R) 1946 to 1965</li> </ul> | on-Indexed Citations and Ovid MEDLINE(R) 1946 to Present<br>D13<br>96 to October Week 4 2013<br>on-Indexed Citations October 30, 2013<br>30, 2013 |
|                                                                                                    | Select Resource(s)                                                                                                    |
|                                                                                                    |                                                                                                    |

or respressor reneoring sp

### Pagina de start

### Selectarea resurselor pentru căutare

#### Select Resource(s) to search:

| All Resources                                                                            | 📀 New Group | 🗙 Delete |
|------------------------------------------------------------------------------------------|-------------|----------|
| - 🕅 All                                                                                  |             |          |
|                                                                                          |             |          |
| Ovid MEDLINE(R) In-Process & Other Non-Indexed Citations and Ovid MEDLINE(R) 1946 to Pre | sent        |          |
| Ovid MEDLINE(R) 1946 to October Week 3 2013                                              |             |          |
| Ovid MEDLINE(R) without Revisions 1996 to October Week 3 2013                            |             |          |
| Ovid MEDLINE(R) In-Process & Other Non-Indexed Citations October 25, 2013                |             |          |
| Ovid MEDLINE(R) Daily Update October 25, 2013                                            |             |          |
| Ovid OLDMEDLINE(R) 1946 to 1965                                                          |             |          |
|                                                                                          |             |          |
|                                                                                          |             |          |
|                                                                                          |             |          |
|                                                                                          |             |          |
|                                                                                          |             |          |
|                                                                                          |             |          |
|                                                                                          |             |          |
|                                                                                          |             |          |
|                                                                                          |             |          |
|                                                                                          |             |          |
|                                                                                          |             |          |

- Selectarea resurselor cu care se poate lucra. Conține diferite baze de date **Medline**.
- Se bifează sursele selectate și faceți clic pe Select Resources.

# Interfața de căutare

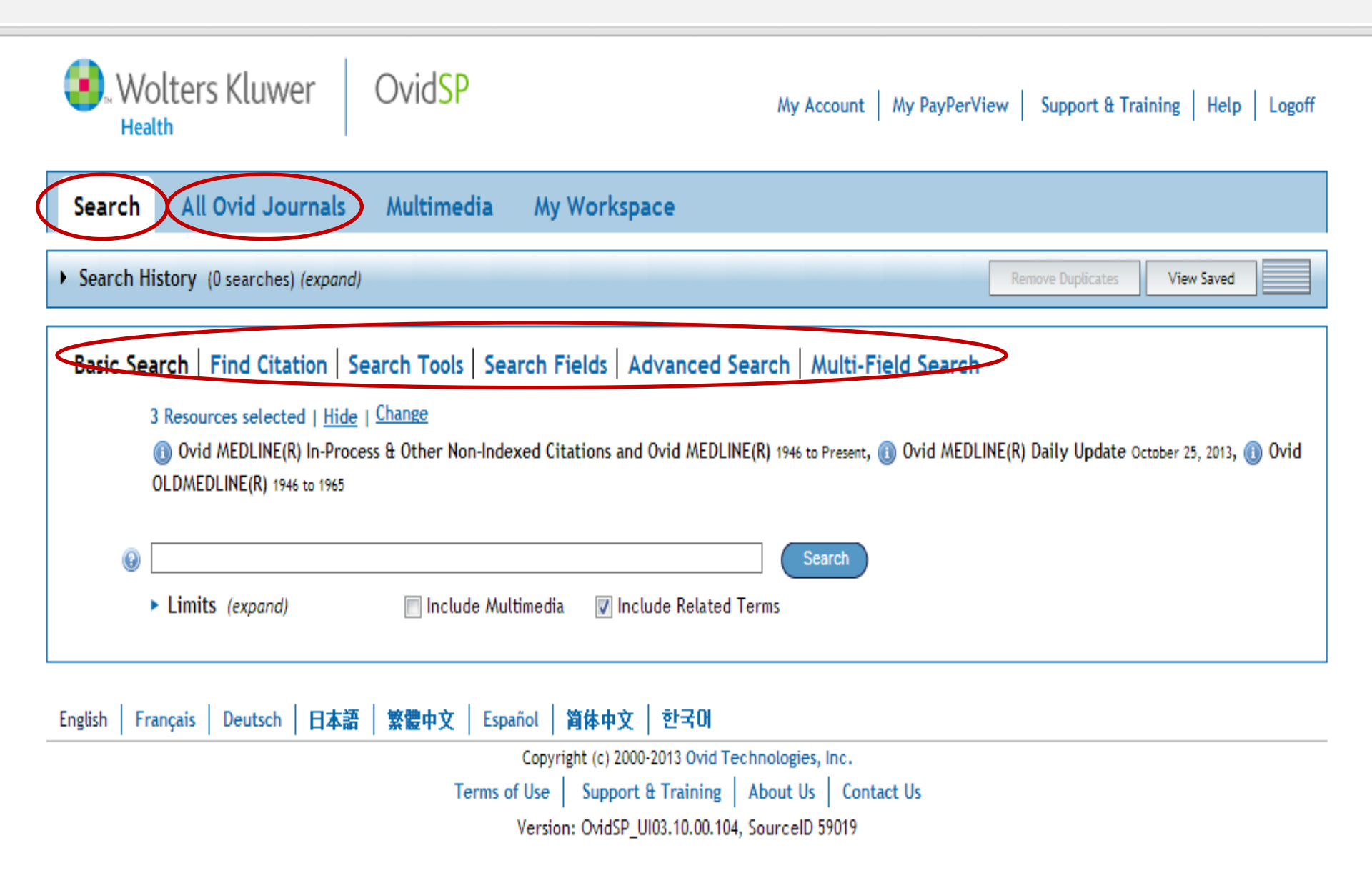

# Search – interfața de căutare

- În cîmpul de căutare se întroduce termenul în limba engleză.
- Basic Search căutare simplă
- Find Citation căutarea referințelor
- Search Fields căutare după anumite criterii specifice unui document electronic (autor, titlu, tipul de document, volum, etc.)
- Advanced Search căutare avansată
- Multi-Field Search căutare avansată prin combinarea domeniilor documentelor cu ajutorul operatorilor booleni (logici): and, or, not.

# Basic Search – căutare simplă

#### Basic Search | Find Citation | Search Tools | Search Fields | Advanced Search | Multi-Field Search

| 3 Resources selected   <u>Hide</u>   <u>Change</u>                                                                                                    |
|----------------------------------------------------------------------------------------------------|
| 🕕 Ovid MEDLINE(R) In-Process & Other Non-Indexed Citations and Ovid MEDLINE(R) 1946 to Present, 🕕 Ovid MEDLINE(R) Daily Update October 25, 2013, 🌒 Ovid |
| OLDMEDLINE(R) 1946 to 1965                                                                                                    |

| 0 |                                                                                        |                                   |                                      | Search                                                                              |
|---|----------------------------------------------------------------------------------------|-----------------------------------|--------------------------------------|-------------------------------------------------------------------------------------|
|   | • Limits (close)                                                                       | 🔲 Include Multimedia              | 👿 Include Related Term               | 15                                                                                  |
|   | <ul> <li>Abstracts</li> <li>Full Text</li> <li>Core Clinical Journals (AIM)</li> </ul> | Structu<br>   Review<br>   Latest | ured Abstracts<br>Articles<br>Update | <ul> <li>English Language</li> <li>Humans</li> <li>Pharmacologic Actions</li> </ul> |
|   | Publication Year -                                                                     | -                                 |                                      |                                                                                     |
|   | Additional Limits Edit Limit                                                           | 5                                 |                                      |                                                                                     |

### Limitarea căutării

Limitarea căutării (**Limits**) permite restricționarea căutării după criteriile selectate.

| S. Wo<br>Hea                                                                                                    | olters Kluwer                 | Ovid <mark>SP</mark>                    |                                                                                                    | My Account   My PayPerV                                  | /iew Support & Training Help Logoff |  |
|----------------------------------------------------------------------------------------------------|-------------------------------|-----------------------------------------|----------------------------------------------------------------------------------------------------|----------------------------------------------------------|-------------------------------------|--|
| Search                                                                                                    | All Ovid Journals             | Multimedia                              | My Workspace                                                                                                    |                                                          |                                     |  |
| • Search H                                                                                                    | listory (0 searches) (expand) |                                         |                                                                                                    |                                                          | Remove Duplicates View Saved        |  |
| Basic Search   Find Citation   Search Tools   Search Fields   Advanced Search   Multi-Field Search         3 Resources selected   Hide   Change <ul> <li>Ovid MEDLINE(R) In-Process &amp; Other Non-Indexed Citations and Ovid MEDLINE(R) 1946 to Present, (i) Ovid MEDLINE(R) Daily Update October 28, 2013, (i) Ovid OLDMEDLINE(R) 1946 to 1965</li> <li>Cautare simplă</li> <li>anemia</li> <li>Limits (expand)</li> <li>Include Multimedia</li> <li>Include Related Terms</li> </ul> |                               |                                         |                                                                                                    |                                                          |                                     |  |
| English Fr                                                                                                    | rançais   Deutsch   日本語       | 繁體中文   Españo<br>Co<br>Terms of U<br>Ve | N   简体中文   한국어<br>opyright (c) 2000-2013 Ovid Tech<br>Jse   Support & Training   /<br>ersion: OvidSP_UI03.10.00.104, 9 | nnologies, Inc.<br>About Us Contact Us<br>SourceID 59019 |                                     |  |

## Basic Search – căutare simplă

- Introduceți un subiect sau întrebare, și apoi faceți clic pe (Search)
- Filtrați termenii după Relevanță (Relevancy).
- După necesitate adăugați (Limits) sau criterii anumite (Filter By)

| Results Tools 🛛 🔅 Options 🚽                                                                                                    | 🔲 All Select Range 🚔 Print 🖾 Email                                                                                                    | 🕫 Export 🛛 🐻 Ad                      | d to My Projects 🍖 Keep Selected                                                                                                    |
|----------------------------------------------------------------------------------------------------|----------------------------------------------------------------------------------------------------|--------------------------------------|----------------------------------------------------------------------------------------------------|
| <ul> <li>Search Information 1</li> </ul>                                                                                                    | Clear Selected View: Title Citation Abstract 10 Per Page                                                                                                    | e 🔽 1                                | G0 »- Next ►                                                                                                    |
| You searched:<br>anemia {Including Related<br>Terms}<br>- Search terms used:<br>anemia<br>anaemia<br>anaemias<br>search Returned:<br>14705 text results | Relevance: *****  1. Erythropoietin as a treatment of anemia in<br>heart failure: systematic review of randomized<br>trials. [Review]  Kotecha D. Ngo K. Walters JA. Manzano L. Palazzuoli<br>A. Flather MD.  American Heart Journal. 161(5):822-831.e2, 2011<br>May.  Nournal Article. Meta-Analysis. Review]                                                                                                    | stract Reference<br>nplete<br>erence | OPEN ACCESS RESULTS<br>Rectal Cap Polyposis<br>Masquerading as Ulcerative<br>Colitis with Pseudopolyposis<br>and Presenting as Chronic<br>Anemia<br>Aggarwal, Riti Gupta, Pallav<br>Chopra, Prem Nundy, Samiran     |
| Sort By:<br>Too many results to sort                                                                                                    | UI: 21570510<br>Authors Full Name<br>Kotecha, Dipak. Ngo, Katherine. Walters, Julia A.E. Manzano,<br>Luis. Palazzuoli, Alberto. Flather, Marcus D.<br>View Abstract                                                                                                    |                                      | Cytomorphometric and<br>cytomorphologic analysis of<br>oral mucosa in children with<br>sickle cell anemia<br>Paraizo, Juliana Umetsu Rech,<br>Itauana Aliete Vettorello Azevedo-<br>Alanis, Luciana Reis Pianovski, |
| Filter By     Add to Search History                                                                                                    | PDF (Pay Per View) 🐻 * My Projects                                                                                                    |                                      | Mara Albonei Dudeque De Lima,<br>Antonio Adilson Soares Machado,<br>Maria Angela Naval                                                                                                    |
| +Selected Only( 0 )<br>- Relevancy                                                                                                    | <ul> <li>2. Treatment of anemia with darbepoetin alfa in systolic heart failure.</li> <li>Con Swedberg K, Young IB, Anand IS, Cheng S, Desai AS, Rei Anand IS, Cheng S, Desai AS, Rei ANAND, R</li></ul> | stract Reference<br>nplete           | Cytogenetic profile of aplastic<br>anaemia in Indian children<br>Gupta, Vineeta Kumar, Akash                                                                                                    |
| All Stars<br>5 stars only<br>4 or more<br>3 or more                                                                                                    | Diaz R. Maggioni AP. McMurray JJ. O'Connor C.<br>Pfeffer MA. Solomon SD. Sun Y. Tendera M. van<br>Veldhuisen DJ. RED-HF Committees. RED-HF • Find<br>Investigators.                                                                                                    | l Similar                            | Saini, Isha Saxena, Ajit Kumar<br>Autoimmune hemolytic<br>anemia in a patient with<br>Malaria                                                                                                    |
| 2 or more<br>- Years<br>All Years<br>Current year<br>Past 3 years                                                                                       | New England Journal of Medicine. 368(13):1210-9,<br>2013 Mar 28.<br>[Journal Article. Multicenter Study. Randomized<br>Controlled Trial. Research Support, Non-U.S. Gov't]<br>UI: 23473338                                                                                                    | Now                                  | Sonani, Rajesh Bhatnagar, Nidhi<br>Maitrey, Gajjar<br>Spontaneous Epidural<br>Haematoma in Sickle Cell<br>Anaemia                                                                                                   |
| Past 5 years <ul> <li>Specific Year Range</li> <li>Subject</li> <li>All Subjects</li> </ul>                                                             | Authors Full Name<br>Swedberg, Karl. Young, James B. Anand, Inder S. Cheng, Sunfa.<br>Desai, Akshay S. Diaz, Rafael. Maggioni, Aldo P. McMurray, John J<br>V. O'Connor, Christopher. Pfeffer, Marc A. Solomon, Scott D. Sun,<br>Yan Tendera Michal van Veldhuisen Dirk J. RED-HE                                                                                                    |                                      | Babatola, Bankole O. Salman, Yusuf<br>A. Abiola, Asha M. Okezie, Kanu O.<br>Oladele, Arigbabu S.<br>View All Open Access Results                                                                                    |

#### 1. 🗆

----

| <ul> <li>Abstract Reference</li> </ul> | <ul> <li>A</li> </ul> | bstr | act | Ref | er | en | ce |
|----------------------------------------|-----------------------|------|-----|-----|----|----|----|
|----------------------------------------|-----------------------|------|-----|-----|----|----|----|

Find Similar

| Relevance:               | ****                                                                                                    |   |
|--------------------------|----------------------------------------------------------------------------------------------------|---|
| Unique Identifier        | 21570510                                                                                                    | • |
| Record Owner             | From MEDLINE, a database of the U.S. National Library of Medicine.                                                                                                    |   |
| Status                   | MEDLINE                                                                                                    |   |
| Authors                  | Kotecha D. Ngo K. Walters JA. Manzano L. Palazzuoli A. Flather MD.                                                                                                    |   |
| Authors Full Name        | Kotecha, Dipak. Ngo, Katherine. Walters, Julia A E. Manzano, Luis. Palazzuoli, Alberto. Flather, Marcus<br>D.                                                                                                    |   |
| Institution              | Clinical Trials & Evaluation Unit, Royal Brompton Hospital & National Heart and Lung Institute, Imperial<br>College, London, UK. Dipak.Kotecha@monash.edu                                                                                                    |   |
| Title                    | Erythropoietin as a treatment of <mark>anemia</mark> in heart failure: systematic review of randomized<br>trials. [Review]                                                                                                    |   |
| Source                   | American Heart Journal. 161(5):822-831.e2, 2011 May.                                                                                                    |   |
| Abbreviated Source       | Am Heart J. 161(5):822-831.e2, 2011 May.                                                                                                    |   |
| NLM Journal Name         | American heart journal                                                                                                    |   |
| Publishing Model         | Journal available in: Print<br>Citation processed from: Internet                                                                                                    |   |
| NLM Journal Code         | 0370465                                                                                                    |   |
| Journal Subset           | AIM, IM                                                                                                    |   |
| Country of Publication   | United States                                                                                                    |   |
| MeSH Subject<br>Headings | *Anemia / dt [Drug Therapy]<br>Anemia / et [Etiology]<br>*Erythropoietin / tu [Therapeutic Use]<br>*Heart Failure / co [Complications]<br>Humans<br>Randomized Controlled Trials as Topic<br>Treatment Outcome                                                                                                    |   |
| Abstract                 | BACKGROUND: Anemia in heart failure is both common and associated with worse symptoms and<br>increased mortality. Several small randomized controlled trials (RCTs) have assessed erythropoiesis-<br>stimulating agents (ESAs), but definitive evaluation and clinical guidance are required. We sought to<br>systematically review the effects of ESAs in chronic heart failure.                                 |   |
|                          | METHODS: An extensive search strategy identified 11 RCTs with 794 participants comparing any ESA<br>with control over 2 to 12 months of follow-up. Published and additionally requested data were<br>incorporated into a Cochrane systematic review (CD007613).                                                                                                    |   |
|                          | RESULTS: Nine studies were placebo controlled, and 5, double blinded. Erythropoiesis-stimulating agent treatment significantly improved exercise duration by 96.8 seconds (95% CI 5.2-188.4, P = .04) and 6-minute walk distance by 69.3 m (95% CI 17.0-121.7, P = .009) compared with control. Benefit was also noted for peak owners consumption (+2.29 mL (kg per minute R = .007). New York React Association |   |

lace ( 0.72, D x 001) biaction fraction ( E.96, D x 001). Riturn natriuratic populdo ( 226.00 pa/m)

| Results Tools 🛛 🌼 Options 🛪                                                                                                    | 📄 All Select Range 🖨 Print 👒 Er                                                                                                    | mail 🔞 Export 🐻 Add                                         | i to My Projects 🍖 Keep Selected                                                                                                    |
|----------------------------------------------------------------------------------------------------|----------------------------------------------------------------------------------------------------|-------------------------------------------------------------|----------------------------------------------------------------------------------------------------|
| <ul> <li>Search Information 1</li> </ul>                                                                                                    | Clear Selected View: Title Citation Abstract 10 Per                                                                                                    | Page 💌 1                                                    | G0 »- Next •                                                                                                    |
| You searched:<br>anemia {Including Related<br>Terms}<br>- Search terms used:<br>anemia<br>anaemia<br>anaemias<br>Search Returned:<br>14705 both end to | Relevance: <b>****</b><br>1. Erythropoietin as a treatment of anemia in<br>heart failure: systematic review of randomized<br>trials. [Review]<br>Kotecha D. Ngo K. Walters JA. Manzano L. Palazzuoli<br>A. Flather MD.<br>American Heart Journal. 161(5):822-831.e2, 2011<br>May.    | Abstract Reference<br>Complete<br>Reference<br>Find Similar | OPEN O ACCESS RESULTS<br>Rectal Cap Polyposis<br>Masquerading as Ulcerative<br>Colitis with Pseudopolyposis<br>and Presenting as Chronic<br>Anemia<br>Aggarwal, Riti Gupta, Pallav<br>Chopra, Prem Nundy, Samiran   |
| 14705 text results<br>Deduplicate<br>Sort By:<br>Too many results to sort<br>Customize Display                                                         | UI: 21570510<br>Authors Full Name<br>Kotecha, Dipak. Ngo, Katherine. Walters, Julia A.E. Manzano,<br>Luis. Palazzuoli, Alberto. Flather, Marous D.<br>View Abstract                                                                                                    |                                                             | Cytomorphometric and<br>cytomorphologic analysis of<br>oral mucosa in children with<br>sickle cell anemia<br>Paraizo, Juliana Umetsu Rech,<br>Itauana Aliete Vettorello Azevedo-<br>Alanis, Luciana Reis Pianovski, |
| Filter By     Add to Search History                                                                                                    | 🔁 PDF (Pay Per View) 🐻 * My Projects                                                                                                    |                                                             | Mara Albonei Dudeque De Lima,<br>Antonio Adilson Soares Machado,<br>Maria Angela Naval                                                                                                    |
| +Selected Only( 0 )                                                                                                    | <ol> <li>Treatment of anemia with darbepoetin alfa in systolic heart failure.</li> </ol>                                                                                                    | Abstract Reference<br>Complete                              | Cytogenetic profile of aplastic<br>anaemia in Indian children<br>Gupta, Vineeta Kumar, Akash                                                                                                    |
| All Stars<br>5 stars only<br>4 or more<br>3 or more                                                                                                    | Swedberg K. Young JB. Anand IS. Cheng S. Desai AS.<br>Diaz R. Maggioni AP. McMurray JJ. O'Connor C.<br>Pfeffer MA. Solomon SD. Sun Y. Tendera M. van<br>Veldhuisen DJ. RED-HF Committees. RED-HF *<br>Investigators.                                                                 | Reference<br>Find Similar                                   | Saini, Isha Saxena, Ajit Kumar<br>Autoimmune hemolytic<br>anemia in a patient with<br>Malaria                                                                                                    |
| 2 or more<br>- Years<br>All Years<br>Current year<br>Past 3 years                                                                                      | New England Journal of Medicine. 368(13):1210-9,<br>2013 Mar 28.<br>[Journal Article. Multicenter Study. Randomized<br>Controlled Trial. Research Support, Non-U.S. Gov't]<br>UI: 23473338                                                                                           | Buy Now                                                     | Sonani, Rajesh Bhatnagar, Nidhi<br>Maitrey, Gajjar<br>Spontaneous Epidural<br>Haematoma in Sickle Cell<br>Anaemia                                                                                                   |
| Past 5 years <ul> <li>Specific Year Range</li> <li>Subject</li> <li>All Subjects</li> </ul>                                                            | Authors Full Name<br>Swedberg, Karl. Young, James B. Anand, Inder S. Cheng, Sunfa.<br>Desai, Akshay S. Diaz, Rafael. Maggioni, Aldo P. McMurray, John J<br>V. O'Connor, Christopher. Pfeffer, Maro A. Solomon, Scott D. Sun,<br>Yan, Tendera, Michal. van Veldhuiten, Dirk J. RED-HE |                                                             | Babatola, Bankole O. Salman, Yusuf<br>A. Abiola, Asha M. Okezie, Kanu O.<br>Oladele, Arigbabu S.<br>View All Open Access Results                                                                                    |

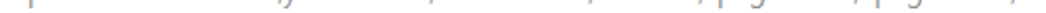

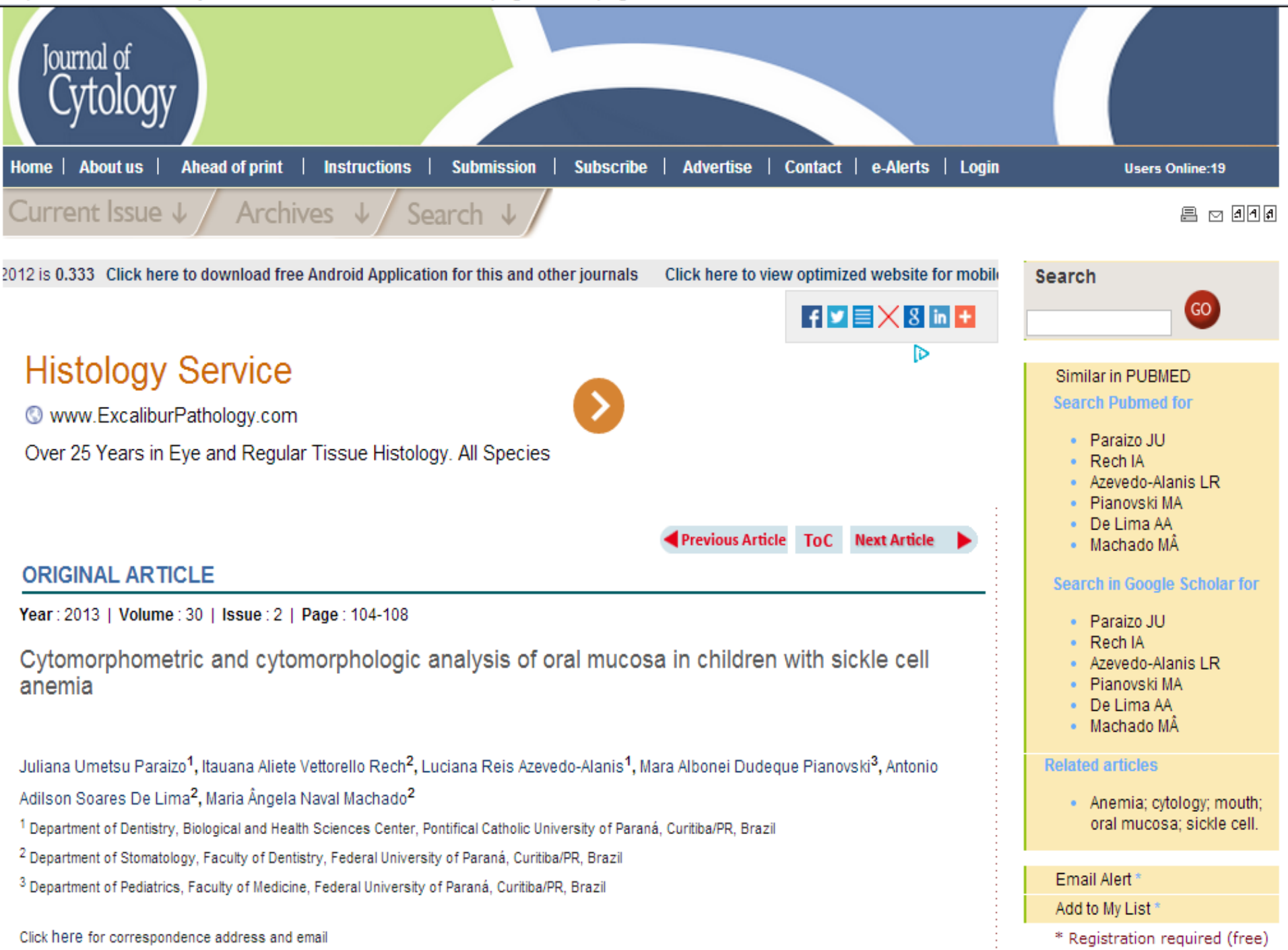

# Find Citation – căutarea referințelor

| Basic Search Ein  | d Citation Search Tools Search Fields Advanced Search Multi-                           | Field Search                                              |
|-------------------|----------------------------------------------------------------------------------------|-----------------------------------------------------------|
| 3 Resources       | selected   <u>Hide</u>   <u>Change</u>                                                 |                                                           |
|                   | EDLINE(R) In-Process & Other Non-Indexed Citations and Ovid MEDLINE(R) 1946 to Present | , 🕕 Ovid MEDLINE(R) Daily Update October 25, 2013, 🅕 Ovid |
| OLDMEDLIN         | <b>IC(IC)</b> 1946 to 1965                                                             |                                                           |
| Article Title     |                                                                                        |                                                           |
| Journal Name      |                                                                                        | ✓ Truncate Name (adds "*")                                |
| Author Surname    |                                                                                        | ✓ Truncate Name (adds "*")                                |
| Publication Year  | Volume Issue Article First Page                                                        |                                                           |
| Publisher         |                                                                                        |                                                           |
| Unique Identifier |                                                                                        |                                                           |
| DOI               |                                                                                        | Search                                                    |

### Căutarea referințelor

Regimul Find Citation vă ajută să găsiți orice combinație de titlu, revistă, autor, volum, problema, pagina, identificatorul unic (numărul de acces) sau identificatorul de obiect digital (DOI).

# Search Tools – Instrumente de căutare

| Search                        | All Ovid Journals                                                                                                    | Multimedia                                             | My Workspace                                                                                                    |                    |                          |
|-------------------------------|----------------------------------------------------------------------------------------------------|--------------------------------------------------------|----------------------------------------------------------------------------------------------------|--------------------|--------------------------|
| <ul> <li>Search Hi</li> </ul> | story (0 searches) (expand)                                                                                                    |                                                        |                                                                                                    | Remove Duplicates  | View Saved               |
| Basic Sea<br>3<br>(<br>(<br>P | arch       Find Citation       Se         B Resources selected       Hide       Hide         Image: Double of the second second | Change<br>ss & Other Non-Index<br>ingle word, and pres | arch Fields Advanced Search Advanced Search Advanced Search Advanced Search Internet Search Search S | Multi-Field Search | October 25, 2013, 📵 Ovid |

Introduceți subiectul, selectați instrumentul pe verticală și faceți clic pe Search. Exemple pentru instrumentele de căutare :

- Compararea termenilor (Map Term): ofera vedete de subiect din arborele bazelor de date sau dintr-un tesaurus.
- Arborele sau Tesaurusul(Tree or Thesaurus): găsește vedeta de subiect în structura arborescentă a bazei de date sau tesaurus.

# Search Fields – Câmpuri de căutare

| • Search History (0 searches) (expand)                                                                                                   |                                                                             |                                     | Remove Duplicates View Saved                       |
|----------------------------------------------------------------------------------------------------|-----------------------------------------------------------------------------|-------------------------------------|----------------------------------------------------|
| Basic Search   Find Citation   Sea<br>3 Resources selected   <u>Hide</u>  <br>() Ovid MEDLINE(R) In-Proces<br>OLDMEDLINE(R) 1946 to 1965 | Arch Tools Search Fields A<br>Change<br>s & Other Non-Indexed Citations and | dvanced Search   Multi-Field Search | NE(R) Daily Update October 25, 2013, 🕕 Ovid        |
| My Fields All Fields Clear Se                                                                                                    | elected                                                                     |                                     |                                                    |
| af All Fields                                                                                                    | ab: Abstract                                                                | al: Abstract Label                  | Help Text                                          |
| ax: Author Last Name                                                                                                    | au: Authors                                                                 | <i>fa</i> : Authors Full Name       | Click the plus/                                    |
| cm: Comments                                                                                                    | Cp: Country of Publication                                                  | dc: Date Created                    | minus (+/-) button<br>to add/ remove               |
| dp: Date of Publication                                                                                                    | do: Digital Object Identifier                                               | ep: Electronic Date of Publication  | "My Fields" Area.                                  |
| ed: Entry Date                                                                                                    | xs: Exploded Sub-Heading                                                    | <i>fs:</i> Floating Sub-Heading     | Click the "i"<br>button pext to                    |
| gs: Gene Symbol                                                                                                    | gw: Gene Symbol Word                                                        | no: Grant Number                    | the field to<br>browse the index                   |
| il: ISSN Linking                                                                                                    | is: ISSN Print                                                              | in: Institution                     | for the selected<br>item                           |
| ir: Investigator                                                                                                    | ip: Issue/Part                                                              | 🗐 jn: Journal Name                  | Items marked with                                  |
| sb: Journal Subset                                                                                                    | <i>jw</i> : Journal Word                                                    | kw: Keyword Heading                 | can only be<br>searched. No<br>index is available. |
| kf: Keyword Heading Word                                                                                                    | lg: Language                                                                | sh: MeSH Subject Heading            |                                                    |
| nc: NLM Category                                                                                                    | <i>jc</i> : NLM Journal Code                                                | nj: NLM Journal Name                |                                                    |

# Căutare după câmpuri se utilizează pentru căutarea unei resurse.

- Introduceți un cuvânt sau o expresie, selectați unul sau mai multe câmpuri și faceți clic pe Search În timpul prezintării indicatorilor lângă fiecare termen apare abrevierea din două litere a domeniului.
- Selectați toate inregistrările corespunzătoare și faceți clic pe Termeni de căutare selectați
- (Search for Selected Terms).

3 Resources selected | Hide | Change

| anemia                     |                                 | Search Display Indexes >           |                                                     |
|----------------------------|---------------------------------|------------------------------------|-----------------------------------------------------|
| My Fields All Fields Clear | Selected                        |                                    |                                                     |
| af All Fields              | 🗹 ab: Abstract 🥥 🌘              | al: Abstract Label                 | Help Text                                           |
| ax: Author Last Name       | au: Authors                     | View Index Juthors Full Name       | Click the plus/                                     |
| cm:Comments                | cp: Country of Publication      | dc: Date Created                   | minus (+/-) button<br>to add/ remove                |
| dp: Date of Publication    | 🔲 do: Digital Object Identifier | ep: Electronic Date of Publication | the field to the<br>"My Fields" Area.               |
| ed: Entry Date             | xs: Exploded Sub-Heading        | <i>fs</i> : Floating Sub-Heading   | Click the "i"                                       |
| gs: Gene Symbol            | gw: Gene Symbol Word            | no: Grant Number                   | the field to<br>browse the index                    |
| l: ISSN Linking            | is: ISSN Print                  | in: Institution                    | for the selected item                               |
| <i>ir:</i> Investigator    | ip: Issue/Part                  | in: Journal Name                   | Items marked with                                   |
| sb: Journal Subset         | <i>jw</i> : Journal Word        | kw: Keyword Heading                | Q can only be<br>searched. No<br>index is projected |
| kf: Keyword Heading Word   | Ig: Language                    | sh: MeSH Subject Heading           | index is available.                                 |
| nc: NLM Category           | jc: NLM Journal Code            | nj: NLM Journal Name               |                                                     |
| nw: NLM Journal Word       | ni: Name ID                     | nm:Name of Substance Word          |                                                     |
| ot: Original Title         | oi: Other ID                    | De: Page                           |                                                     |

### **Advanced Search** – căutare avansată

| Search                                                     | All Ovid                                                                                   | Journals                                                                                                    | Multimedia                                                                                                    | My Workspace                                                                      |                                                    |                                                     |                                     |                     |      |
|------------------------------------------------------------|--------------------------------------------------------------------------------------------|----------------------------------------------------------------------------------------------------|----------------------------------------------------------------------------------------------------|-----------------------------------------------------------------------------------|----------------------------------------------------|-----------------------------------------------------|-------------------------------------|---------------------|------|
| Search His                                                 | story (0 searc                                                                             | hes) (expand)                                                                                                    |                                                                                                    |                                                                                   |                                                    |                                                     | Remove Duplicates                   | View Saved          |      |
| Basic Sea<br>3<br>(<br>C<br>Enter keywo<br>(* or \$ for to | rch   Find (<br>Resources sel<br>Ovid MEDLI<br>DLDMEDLINE(R<br>ord or phrase<br>runcation) | Litation Se<br>ected   <u>Hide</u>  <br>NE(R) In-Proce<br>) 1946 to 1965<br>© Keyword<br><u>Hyperth</u><br>Limits (c | earch Tools   Sea<br><u>Change</u><br>ss & Other Non-Inde<br><u>Author</u> <u>Ti</u><br><u>yroid heart dis</u><br>(ose) | arch Fields   Advance<br>exed Citations and Ovid Me<br>A<br>tle © Journal<br>ease | ed Search   M<br>EDLINE(R) 1946 to 1<br>fectare ca | Present, (1) Ovid MEDLI<br>rdiacă în hipo<br>Search | NE(R) Daily Update o<br>ertiroidism | October 25, 2013, ( | Dvid |
|                                                            |                                                                                            | Abstracts                                                                                                    | s<br>ical Journals (AIM)<br>Year<br>Limits Edit Limit                                                                   | Structured A<br>Review Artic<br>Latest Upda                                       | Abstracts<br>cles<br>te                            | 📄 English Language<br>📄 Humans<br>📄 Pharmacologic A | c tions                             |                     |      |

### Termenul se întroduce în cămpul de căutare

| Search All Ovid                                                                                 | Journals Multimedia I                                                                                                    | My Workspace                                                          |                                                                                     |                            |
|-------------------------------------------------------------------------------------------------|----------------------------------------------------------------------------------------------------|-----------------------------------------------------------------------|-------------------------------------------------------------------------------------|----------------------------|
| • Search History (0 search                                                                      | ches) (expand)                                                                                                    |                                                                       | Remove Duplicates                                                                   | View Saved                 |
| Basic Search Find<br>3 Resources se<br>(1) Ovid MEDL<br>OLDMEDLINE(F<br>Enter keyword or phrase | Citation Search Tools Search<br>lected   <u>Hide</u>   <u>Change</u><br>INE(R) In-Process & Other Non-Indexed<br>R) 1946 to 1965<br>© Keyword © Author © Title   | h Fields Advanced Search N<br>d Citations and Ovid MEDLINE(R) 1946 to | Aulti-Field Search<br>Present, (1) Ovid MEDLINE(R) Daily Update                     | ð October 25, 2013, 🕕 Ovid |
| (* or \$ for truncation)                                                                        | Hyperthyroid                                                                                                    | Include Multimedia 🛛 🔽 Map Term ta                                    | Search<br>o Subject Heading                                                         |                            |
|                                                                                                 | <ul> <li>Abstracts</li> <li>Full Text</li> <li>Core Clinical Journals (AIM)</li> <li>Publication Year</li> <li>Additional Limits</li> <li>Edit Limits</li> </ul> | Structured Abstracts<br>Review Articles<br>Latest Update              | <ul> <li>English Language</li> <li>Humans</li> <li>Pharmacologic Actions</li> </ul> |                            |

English | Français | Deutsch | 日本語 | 繁體中文 | Español | 简体中文 | 한국어

### Întroducem primul termen

### Pe ecran sunt afișate rubricile care includ termenul dat

#### Rubrica cu acele documente în care subiectul este principalul

|        |                                 | Dubrice ou teste  |         |       |       |
|--------|---------------------------------|-------------------|---------|-------|-------|
| Select | Subject Heading                 | Rubrica cu toate  | Explode | Focus | Scope |
| ✓      | Hyperthyroidism                 | conceptere meruse |         |       |       |
|        | Iodine Radioisotopes            |                   |         |       |       |
|        | Triiodothyronine                |                   |         |       |       |
|        | Graves Disease                  |                   |         |       |       |
|        | Adult                           |                   |         |       |       |
|        | Thyroid Gland                   |                   |         |       |       |
|        | Middle Aged                     |                   |         |       |       |
|        | Hypothyroidism                  |                   |         |       |       |
|        | Thyroxine                       |                   |         |       |       |
|        | Brain                           |                   |         |       | 0     |
|        | Hyperthyroid.mp. search as Keyw | ord               |         |       |       |

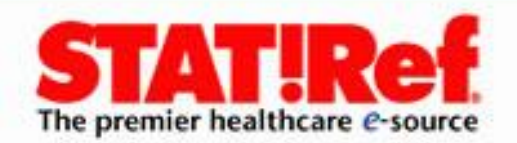

| 4 1 |               | -    |
|-----|---------------|------|
| And | <b>ABUTHE</b> | IH ( |
|     | CLUMN I HAL   |      |

C08.381.677

C08.730.610

C01.252.620.249 C08.381.677.540.249 C08.730.610.540.249

C08.381.677.529

C08.730.610.529

C08.381.842.475

C08.618.842.475

C08.730.085.660

C22.196.090.660

C16.614.521.563.475

C01.252.400.210.210.124

C01.252.400.210.250.299

Lista rubricilor care includ

termenul dat

| База данных: MESH                 |  |
|-----------------------------------|--|
| Поисковое выражение: MS пневмония |  |

**ПНЕВМОНИЯ.** Язык: Русский

#### **ПНЕВМОНИЯ CHLAMYDOPHYLA** Язык: Русский <u>ПНЕВМОНИЯ ХЛАМИДИЙНАЯ.</u>

ПНЕВМОНИЯ АСПИРАЦИОННАЯ. Язык: Русский

- АСПИРАЦИОННАЯ ПНЕВМОНИЯ.

- МЕНДЕЛЬСОНА СИНДРОМ.

#### ПНЕВМОНИЯ АСФИКТИЧЕСКАЯ Язык: Русский

ГИАЛИНОВЫХ МЕМБРАН БОЛЕЗНЬ.

#### ПНЕВМОНИЯ АТИПИЧНАЯ ИНТЕРСТИЦИАЛЬНАЯ

КРУПНОГО РОГАТОГО СКОТА. Язык Русский

- АДЕНОМАТОЗ ЛЕГКИХ У БЫКОВ И КОРОВ.

- АТИПИЧНАЯ ИНТЕРСТИЦИАЛЬНАЯ ПНЕВМОНИЯ КРУПНОГО РОГАТОГО

CKOTA.

- ЛЕГОЧНЫЙ АДЕНОМАТОЗ У БЫКОВ И КОРОВ.

#### **ПНЕВМОНИЯ БАКТЕРИАЛЬНАЯ.** Язык: Русский

C01.252.620 C08.381.677.540

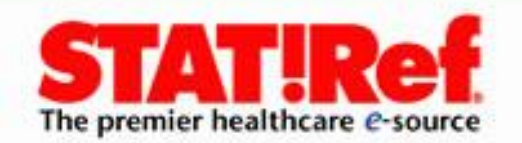

#### - C08.730.610

#### Модификаторы

- ПНЕВМОНИЯ ветеринария
- ПНЕВМОНИЯ вирусология
- ПНЕВМОНИЯ врожденный
- ПНЕВМОНИЯ генетика
- ПНЕВМОНИЯ диагностика
- ПНЕВМОНИЯ диетотерапия
- ПНЕВМОНИЯ иммунология
- ПНЕВМОНИЯ история
- ПНЕВМОНИЯ классификация
- ПНЕВМОНИЯ кровь
- ПНЕВМОНИЯ лекарственная терапия
- ПНЕВМОНИЯ метаболизм
- ПНЕВМОНИЯ микробиология
- ПНЕВМОНИЯ моча
- ПНЕВМОНИЯ осложнения
- ПНЕВМОНИЯ паразитология
- ПНЕВМОНИЯ патология
- ПНЕВМОНИЯ патофизиология
- ПНЕВМОНИЯ профилактика и контроль
- ПНЕВМОНИЯ психология
- ПНЕВМОНИЯ радиоизотопное изображение
- ПНЕВМОНИЯ радиотерания
- ПНЕВМОНИЯ реабилитация

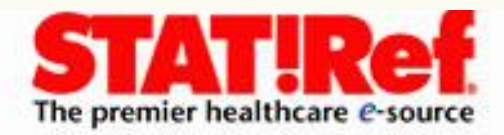

#### Search All Ovid Journals Multimedia My Workspace

#### Scope Note for: Hyperthyroidism

#### MeSH HEADING: HYPERTHYROIDISM

SCOPE: Hypersecretion of THYROID HORMONES from the THYROID GLAND. Elevated levels of thyroid hormones increase BASAL METABOLIC RATE.

NOTE: THYROTOXICOSIS & THYROID CRISIS are available: do not make a diagnosis: use term of author

#### **REFERENCES:**

#### See Related:

LONG-ACTING THYROID STIMULATOR ANTITHYROID AGENTS

#### Used For:

primary hyperthyroidism primary hyperthyroidisms hyperthyroidism primary hyperthyroidism

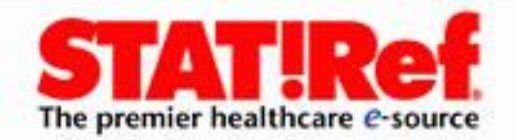

tx.ovid.com/sp-3.10.0b/ovidweb.cgi [+] Adrenal Gland Diseases 4853 Bone Diseases, Endocrine 39 Diabetes Mellitus [+] Filtrarea în continuare a căutării-91902 [+] Dwarfism 5612 alegerea subrubricilor, care [+] Endocrine Gland Neoplasms 804 reflectă diferite aspecte a temei. Gonadal Disorders [+] 152 [+] Parathyroid Diseases 1387 Pituitary Diseases [+] 3622 Polyendocrinopathies, Autoimmun 977 [-] Thyroid Diseases 14294 Euthyroid Sick Syndr 403 [+] 🔽 Goiter 0 10225 Hyperthyroidism [-] 23698 Graves Disease [+] 13432 [-] Thyrotoxicosis 2535 1 Thyroid Crisis 736 Hyperthyroxinemia [+] 174 Puteți alege una sau mai Hypothyroidism [+] 23694 multe subrubrici. [+] Thyroid Dysgenesis 138 Thyroid Neoplasms [+] 36789 [+] Thyroiditis 3988 Thyrotoxicosis [+] 2535 Tuberculosis, Endocrine 380 [+] Immune System Diseases 3788 [+] Disorders of Environmental Origin 0 [+] Animal Diseases 5309 [+] Dathalagical Conditions Signs and Symptoms 

#### Search All Ovid Journals Multimedia My Workspace

Your term mapped to the following Subject Headings:

•

Click on a subject heading to view more general and more specific terms within the tree.

Include All Subheadings

Combine selections with: OR

Continue >>-----

| Select   | Subject Heading                     | Explode | Focus | Scope |
|----------|-------------------------------------|---------|-------|-------|
| <b>V</b> | Hyperthyroidism                     |         |       | 0     |
|          | Graves Disease                      |         |       | ١     |
|          | Iodine Radioisotopes                |         |       |       |
|          | Triiodothyronine                    |         |       |       |
|          | Adult                               |         |       |       |
| <b>V</b> | Thyroid Gland                       |         |       |       |
|          | Middle Aged                         |         |       |       |
|          | Hypothyroidism                      |         |       |       |
|          | Thyroxine                           |         |       |       |
|          | Brain                               |         |       |       |
|          | Hyperthyroid .mp. search as Keyword |         |       |       |

#### Search All Ovid Journals Multimedia My Workspace

| <ul> <li>Search</li> </ul> | History (1 | search) <i>(close)</i>                        |         | Remove Duplicat | es View Saved       |
|----------------------------|------------|-----------------------------------------------|---------|-----------------|---------------------|
|                            | # 🔺        | Searches                                      | Results | Search Type     | Actions             |
|                            | 1          | exp Hyperthyroidism/ or exp Thyroid Gland/    | 80232   | Advanced        | 🚽 Display           |
|                            |            |                                               |         |                 | More ≫              |
| Remove                     | Selected   | Save Selected Combine selections with: And Or |         |                 | RSS RSS             |
|                            |            |                                               |         |                 | Save Search History |

#### Basic Search | Find Citation | Search Tools | Search Fields | Advanced Search | Multi-Field Search

#### 3 Resources selected | Hide | Change

| Enter keyword or phrase  |                                | Journal                        |                       |
|--------------------------|--------------------------------|--------------------------------|-----------------------|
| (* or \$ for truncation) |                                |                                | Search                |
|                          | ▼ Limits (close) 🔲 Inclu       | ude Multimedia 🛛 📝 Map Term to | o Subject Heading     |
|                          | Abstracts                      | Structured Abstracts           | English Language      |
|                          | Full Text                      | Review Articles                | Humans                |
|                          | 🔲 Core Clinical Journals (AIM) | 🔄 Latest Update                | Pharmacologic Actions |
|                          | Publication Year - 💌 -         | •                              |                       |
|                          | Additional Limits Edit Limits  |                                |                       |

| Jearch     | AUV        | na oournais maicimeala my norkspace           |         |                 |                     |
|------------|------------|-----------------------------------------------|---------|-----------------|---------------------|
| ▼ Search H | listory (1 | search) <i>(close)</i>                        |         | Remove Duplicat | es View Saved       |
|            | # 🔺        | Searches                                      | Results | Search Type     | Actions             |
|            | 1          | exp Hyperthyroidism/ or exp Thyroid Gland/    | 80232   | Advanced        | 🚽 Display           |
|            |            |                                               |         |                 | More ≫              |
| Remove !   | Selected   | Save Selected Combine selections with: And Or |         |                 | SS RSS              |
|            |            |                                               |         |                 | Save Search History |

#### Basic Search | Find Citation | Search Tools | Search Fields | Advanced Search | Multi-Field Search

#### 3 Resources selected | Hide | Change

| Enter keyword or phrase<br>(* or \$ for truncation) |                                                                                        | Journal                              | Search                                                                              |
|-----------------------------------------------------|----------------------------------------------------------------------------------------|--------------------------------------|-------------------------------------------------------------------------------------|
|                                                     | Limits (close)                                                                         | ıde Multimedia 🛛 📝 Map Term to       | Subject Heading                                                                     |
|                                                     | <ul> <li>Abstracts</li> <li>Full Text</li> <li>Core Clinical Journals (AIM)</li> </ul> | Structured Abstracts Review Articles | <ul> <li>English Language</li> <li>Humans</li> <li>Pharmacologic Actions</li> </ul> |
|                                                     | Publication Year -                                                                     |                                      |                                                                                     |
|                                                     | Additional Limits Edit Limits                                                          |                                      |                                                                                     |

| htx.ovid.com/sp-3.10.0b/ovidweb.cgi |                            |  |  |  |  |  |  |
|-------------------------------------|----------------------------|--|--|--|--|--|--|
|                                     |                            |  |  |  |  |  |  |
|                                     | <u>Crisscross Heart</u>    |  |  |  |  |  |  |
|                                     | <u>Fetal Heart</u>         |  |  |  |  |  |  |
| <b>V</b>                            | <u>Heart</u>               |  |  |  |  |  |  |
|                                     | Heart Aneurysm             |  |  |  |  |  |  |
|                                     | Heart Arrest               |  |  |  |  |  |  |
|                                     | Heart Arrest, Induced      |  |  |  |  |  |  |
|                                     | Heart, Artificial          |  |  |  |  |  |  |
|                                     | Heart-Assist Devices       |  |  |  |  |  |  |
|                                     | Heart Atria                |  |  |  |  |  |  |
|                                     | Heart Auscultation         |  |  |  |  |  |  |
|                                     | Heart Block                |  |  |  |  |  |  |
|                                     | Heart Bypass, Left         |  |  |  |  |  |  |
|                                     | Heart Bypass, Right        |  |  |  |  |  |  |
|                                     | Heart Conduction System    |  |  |  |  |  |  |
|                                     | Heart Defects, Congenital  |  |  |  |  |  |  |
| $\checkmark$                        | Heart Diseases             |  |  |  |  |  |  |
|                                     | Heart Failure              |  |  |  |  |  |  |
|                                     | Heart Failure, Diastolic   |  |  |  |  |  |  |
|                                     | Heart Failure, Systolic    |  |  |  |  |  |  |
| $\checkmark$                        | Heart Function Tests       |  |  |  |  |  |  |
|                                     | Heart Injuries             |  |  |  |  |  |  |
|                                     | Heart-Lung Machine         |  |  |  |  |  |  |
|                                     | Heart-Lung Transplantation |  |  |  |  |  |  |
|                                     | Heart Massage              |  |  |  |  |  |  |
|                                     | Heart Murmurs              |  |  |  |  |  |  |

| Wolters Kluwer OvidSP                                   |                                                               |     |                                                                |   | unt   My PayPer <sup>1</sup> | /iew Support a     | t Training   Help | D Logoff |
|---------------------------------------------------------|---------------------------------------------------------------|-----|----------------------------------------------------------------|---|------------------------------|--------------------|-------------------|----------|
| Search All Ovid Journals Multimedia My Workspace        |                                                               |     |                                                                |   |                              |                    |                   |          |
| <ul> <li>Search History (2 searches) (close)</li> </ul> |                                                               |     |                                                                |   |                              | Remove Duplicat    | es View Saved     |          |
|                                                         |                                                               | # 🔺 | Searches                                                       |   | Results                      | Search Type Action |                   |          |
|                                                         |                                                               | 1   | exp Hyperthyroidism/ or exp Thyroid Gland/                     | ► | 80232                        | Advanced           | 🚽 Display         |          |
|                                                         |                                                               |     |                                                                |   |                              |                    |                   | More ≫   |
|                                                         |                                                               | 2   | exp Heart Function Tests/ or exp Heart Diseases/ or exp Heart/ | ► | 1238619                      | Advanced           | 🚽 Display         |          |
|                                                         |                                                               |     |                                                                |   |                              |                    |                   | More ≫   |
|                                                         | Remove Selected Save Selected Combine selections with: And Or |     |                                                                |   |                              |                    | RSS               |          |
|                                                         | Save Search History                                           |     |                                                                |   |                              |                    | History           |          |

#### Basic Search | Find Citation | Search Tools | Search Fields | Advanced Search | Multi-Field Search

#### 3 Resources selected | <u>Hide</u> | <u>Change</u>

| Enter keyword or phrase  | Keyword O Author                   | 🔘 Title 🛛 Journal    |               |                    |  |
|--------------------------|------------------------------------|----------------------|---------------|--------------------|--|
| (* or \$ for truncation) |                                    |                      |               | Search             |  |
|                          | <ul> <li>Limits (close)</li> </ul> | 🔲 Include Multimedia | 👿 Map Term to | Subject Heading    |  |
|                          | Abstracts                          | Structured           | Abstracts     | 🔄 English Language |  |

| W کے<br>He | olters                                                          | Kluwer Ovid <mark>SP</mark>                                    | My Acco | unt   My PayPer | View Support    | & Training   Hel | p   Logoff |
|------------|-----------------------------------------------------------------|----------------------------------------------------------------|---------|-----------------|-----------------|------------------|------------|
| Search     | All O                                                           | vid Journals Multimedia My Workspace                           |         |                 |                 |                  |            |
| ▼ Search   | History (2                                                      | searches) <i>(close)</i>                                       |         |                 | Remove Duplicat | ies View Saved   | t          |
|            | # 🔺                                                             | Searches                                                       |         | Results         | Search Type     | s                |            |
|            | 1                                                               | exp Hyperthyroidism/ or exp Thyroid Gland/                     | ►       | 80232           | Advanced        | Jisplay          |            |
|            |                                                                 |                                                                |         |                 |                 |                  | More ≫     |
|            | 2                                                               | exp Heart Function Tests/ or exp Heart Diseases/ or exp Heart/ | ►       | 1238619         | Advanced        | Jisplay          |            |
|            |                                                                 |                                                                |         |                 |                 |                  | More ≫     |
| Remove     | Remove Selected Save Selected   Combine selections with: And Or |                                                                |         |                 |                 |                  |            |
|            |                                                                 |                                                                |         |                 |                 | Save Search      | h History  |
|            |                                                                 |                                                                |         |                 |                 |                  |            |

#### Basic Search | Find Citation | Search Tools | Search Fields | Advanced Search | Multi-Field Search

#### 3 Resources selected | Hide | Change

| Enter keyword or phrase |                  | ) Title 🔘 Journal                | Const               |                |  |
|-------------------------|------------------|----------------------------------|---------------------|----------------|--|
| ( or pror duncation)    | Limits (class)   | 🔲 lasluda Multinadia 🖉           | Map Term to Subject | Leading        |  |
|                         | · Linnes (close) |                                  |                     | t neading      |  |
|                         | Eull Text        | Structured Ab     Review Article | ostracts 📃 Eng      | glish Language |  |

#### Search All Ovid Journals Multimedia My Workspace

| <ul> <li>Search</li> </ul>                                    | History ( | 3 searches) <i>(close)</i>                                              | Remove Duplicates | View Saved |             |           |         |
|---------------------------------------------------------------|-----------|-------------------------------------------------------------------------|-------------------|------------|-------------|-----------|---------|
|                                                               | # 🔺       | Searches                                                                |                   | Results    | Search Type | Action    | s       |
|                                                               | 1         | exp Hyperthyroidism/ or exp Thyroid Gland/                              | ۲                 | 80232      | Advanced    | 🚽 Display |         |
|                                                               |           |                                                                         |                   |            |             |           | More ≫  |
|                                                               | 2         | exp Heart Function Tests/ or exp Heart Diseases/ or exp Heart/          | 1238619           | Advanced   | 🚽 Display   |           |         |
|                                                               |           |                                                                         |                   |            |             |           | More ≫  |
|                                                               | 3         | 1 and 2                                                                 | •                 | 4844       | Advanced    | 🚽 Display |         |
|                                                               |           | Ovid OLDMEDLINE(R) <1946 to 1965>                                       | (45)              |            |             | 🗙 Delete  |         |
|                                                               |           | Ovid MEDLINE(R) Daily Update <october 2013="" 25,=""> (1)</october>     |                   |            |             |           | More >> |
|                                                               |           | Ovid MEDLINE(R) In-Process & Other Non-Indexed Citations and Ovid MEDLI | (4798)            |            |             |           | more 2  |
| Remove Selected Save Selected Combine selections with: And Or |           |                                                                         |                   |            |             |           |         |
| Save Search History                                           |           |                                                                         |                   |            |             |           |         |

#### Basic Search | Find Citation | Search Tools | Search Fields | Advanced Search | Multi-Field Search

3 Resources selected | Hide | Change

| Enter keyword or phrase  | Keyword | C Author | 🔘 Title | 🔘 Journal |        |
|--------------------------|---------|----------|---------|-----------|--------|
| (* or \$ for truncation) |         |          |         |           | Search |
| Results                              | Tools 🦃                                                                                            | Options 🖣    | 🕅 All Select Range 🖓 Print 🖓 Email 🔞 Export 🗟 Add to My P                                                                                                    | rojects 嚢 Keep Selected                                                                  |
|--------------------------------------|----------------------------------------------------------------------------------------------------|--------------|----------------------------------------------------------------------------------------------------|------------------------------------------------------------------------------------------|
| Sear                                 | ch Informatio                                                                                      | on 🄱         | Clear Selected View: Title Citation Abstract 5 Per Page                                                                                                    | Next 🕨                                                                                   |
| You s<br>1 and<br>- Sea              | earched:<br>2<br>arch terms used<br>heart<br>heart diseases<br>heart function t<br>hyperthyroidisr | tests        | <ol> <li>Dual-source CT coronary angiography: effectiveness of radiation dose reduction<br/>with lower tube voltage.</li> <li>Sabarudin A. Md Yusof AK. Tay MF. Ng KH. Sun Z.</li> <li>Radiation Protection Dosimetry. 153(4):441-7, 2013.</li> <li>[Journal Article]</li> <li>UI: 22807493</li> </ol>                                                                     | <ul> <li>Abstract Reference</li> <li>Complete Reference</li> <li>Find Similar</li> </ul> |
| Searc<br>4844<br>Dedu<br>Sort E<br>- | thyroid gland<br>th Returned:<br>text results<br>plicate<br>By:                                    |              | Authors Full Name<br>Sabarudin, Akmal. Md Yusof, Ahmad Khairuddin. Tay, May Fang. Ng, Kwan-Hoong. Sun, Zhonghua.<br>View Abstract<br>Kong + My<br>Projects                                                                                                    |                                                                                          |
| Custo                                | r <b>By</b><br>Add to Search<br>ted Only( 0 )                                                      | ‡<br>History | <ol> <li>Expression of the skeletal calsequestrin isoform in normal and regenerated skeletal<br/>muscles and in the hearts of rats with altered thyroid status.</li> <li>Soukup T. Sulimenko V. Markova V. Kopecka K. Zacharova G. Palecek J.</li> <li>Physiological Research. 61(6):575-86, 2012.</li> <li>[Journal Article. Research Support, Non-U.S. Gov't]</li> </ol> | <ul> <li>Abstract Reference</li> <li>Complete Reference</li> <li>Find Similar</li> </ul> |
| - Year<br>All<br>C                   | rs<br>Years<br>urrent year<br>ast 3 years                                                          |              | UI: 23098662<br>Authors Full Name<br>Soukup, T. Sulimenko, V. Markova, V. Kopecka, K. Zacharova, G. Palecek, J.<br>View Abstract                                                                                                    |                                                                                          |

 $\setminus$  /

# Afișarea rezultatelor

| Results Tools 🔅 Options 🔺                                                                                              | 🔲 All Select Range 🛛 🖓 Email 🕫 Export 🕞 Add to My                                                                                                    | Projects 🕞 Keep Selected                                                                                                    |
|----------------------------------------------------------------------------------------------------|----------------------------------------------------------------------------------------------------|----------------------------------------------------------------------------------------------------|
| Search Information                                                                                                    | Clear Selected View: Title Citation Abstract 5 Per Page  1 Go >>                                                                                                    | Next 🕨                                                                                                    |
| You searched:<br>1 and 2<br>- Search terms used:<br>heart<br>heart diseases<br>heart function tests<br>hyperthyroidism | <ol> <li>Dual-source CI coronary angiography: effectiveness of radiation dose reduction<br/>with lower tube voltage.</li> <li>Sabarudin A. Md Yusof AK. Tay ME. Ng KH. Sun 7</li> <li>Radiation Protection Dosimetry. 153(4):441-7, 2013.<br/>[Journal Article]</li> <li>UI: 22807493</li> </ol>                                                                                                    | <ul> <li>Abstract Reference</li> <li>Complete Reference<br/>Toate referințele</li> <li>Find Similar<br/>Găsiți similar</li> </ul> |
| thyroid gland                                                                                                    | Authors Full Name                                                                                                    |                                                                                                    |
| Search Returned:<br>4844 text results<br>Deduplicate<br>Sort By:<br>- • •<br>Customize Display                         | <ul> <li>Sabarudin, Akmal. Md Yusof, Ahmad Khairuddin. Tay, May Fang. Ng, Kwan-Hoong. Sun, Zhonghua.</li> <li>View Abstract</li> <li>AB This study was conducted to investigate the effectiveness of dose-saving protocols in dual-source computed tomography (CT) coronary angiography compared with invasive coronary angiography (ICA). On 50 patients who underwent coronary CT angiography was performed dual-source CT (DSCT) and compared with ICA procedures. Entrance skin dose (ESD), which was measured at the thyroid gland, and effective dose (E) were assessed for both imaging</li> </ul> |                                                                                                    |
| • Filter By 1                                                                                                    | modalities. The mean ESD measured at the thyroid gland was the highest at 120 kVp, followed<br>by the 100 kVp DSCT and the ICA protocols with 4.0+/-1.8, 2.7+/-1.0 and 1.1+/-1.2 mGy,                                                                                                    |                                                                                                    |
| Read to Search History                                                                                                 | respectively. The mean E was estimated to be 10.3+/-2.1, 6.2+/-2.3 and 5.3+/-3.4 mSv corresponding to the 120-kVp, 100-kVp DSCT and ICA protocols, respectively. The application                                                                                                    |                                                                                                    |
| +Selected Only(0)                                                                                                    | of <25 kg m(-2), which leads to a significant dose reduction with the radiation dose being equivalent to that of ICA.                                                                                                    |                                                                                                    |
| - Years<br>All Years<br>Current year                                                                                   |                                                                                                    |                                                                                                    |
| Past 3 years<br>Past 5 years                                                                                           | - My<br>Projects                                                                                                    |                                                                                                    |

# Afișarea rezultatelor

 Sunt arătate rezultatele care includ autorul, titlul și sursa pentru fiecare înregistrare.
 În cazul în care înregistrarea bibliografică conține un fragment, această poate fi vizualizată prin apăsarea butonului
 View Abstract.

- În dreapta fiecărei înregistrări sunt link-uri suplimentare și opțiuni de vizualizare care includ :
- •Referințe complete (Complete Reference),
- •Abstractul (Abstract),
- •Textul complet (Full Text)
- •Livrarea documentului (Document Delivery).
- •Caută Similare(Find Similar).

- Link-uri cu privire la rezultatele afisate includ parametrii :
- •Setarea afișărilor (Customize Display),
- •Resetarea afișărilor (Reset Display),
- •Vezi toate extrasele (View All Abstracts),
- •Sortare după (Sort By),
- •Numărul rezultatelor pe pagină (Results Per Page).
- •Deasemenea, sunt disponibili parametrii de trecere (Next/Previous Page) sau (Go To № #).

# Your Journals@Ovid – lista revistelor

| Search All Ovid Southals                           | Matchiedra my horkspace                                               |                    |  |  |  |
|----------------------------------------------------|-----------------------------------------------------------------------|--------------------|--|--|--|
| Enter Journal Name Search Find Citation            |                                                                       |                    |  |  |  |
| Filter by Availability                             | Journals A-Z                                                          |                    |  |  |  |
| All Ovid Journals                                  | Showing 112-161 of 3055 journals Title View   Full View 50 Per Page - | 1 2 3 4 5 6 62 ৰ 🕨 |  |  |  |
| ▼ Filter By Title ‡                                |                                                                       |                    |  |  |  |
| All A B C D E F G H I J K L M                      | Alzheimer Disease & Associated Disorders - About this Journal         | ☆                  |  |  |  |
| N O P Q R S T U V W X Y Z<br>0-9                   | Alzheimer's Care Quarterly - About this Journal                       | ☆                  |  |  |  |
| <ul> <li>Filter by Subject 1</li> </ul>            | Alzheimer's Care Today - About this Journal                           | *                  |  |  |  |
| All Subjects                                       | AM Express - About this Journal                                       | ☆                  |  |  |  |
| + Alternative &<br>Complementary Medicine          | American Heart Hospital Journal - About this Journal                  | *                  |  |  |  |
| (2)<br>+ Arts & Humanities (10)                    | American Heart Journal - About this Journal                           | ☆                  |  |  |  |
| + Behavioral & Social                              | American Journal of Agricultural Economics - About this Journal       | ☆                  |  |  |  |
| + Clinical Medicine (1317)                         | American Journal of Alternative Agriculture - About this Journal      | ☆                  |  |  |  |
| + Health Professions (184)                         | American Journal of Cancer - About this Journal                       | ☆                  |  |  |  |
| <ul> <li>Sciences (282)</li> </ul>                 | American Journal of Cardiovascular Drugs - About this Journal         | *                  |  |  |  |
| + Life Sciences (231)<br>+ Medical Humanities (27) | American Journal of Clinical Dermatology - About this Journal         | 1                  |  |  |  |
| + Nursing (248)                                    | The American Journal of Clinical Nutrition - About this Journal       | ☆                  |  |  |  |

- Ovid Technologies ca furnizor exlusiv oferă abonarea la colecția de reviste a editurii Lippincott Williams & Wilkins (LWW) cu o istorie de peste 200 ani.
- Colecția include peste **280 titluri de reviste** din domeniul medicinei și ocrotirii sănătății.

# Revistele

- medicină clinică
- aspecte generale ale practicii medicale
- anesteziologie
- alergologie
- dermatologie
- cardiologie
- imunologie
- gastroenterologie
- pulmunologie
- neurologie
- urgențe medicale

- reumatologie
- genetică
- oncologie
- psihiatrie
- radiologie
- chirurgie
- științe despre viață
- sociologie și psihologie
- îngrijirea bolnavilor
- fiziologie
- tehnică medicală

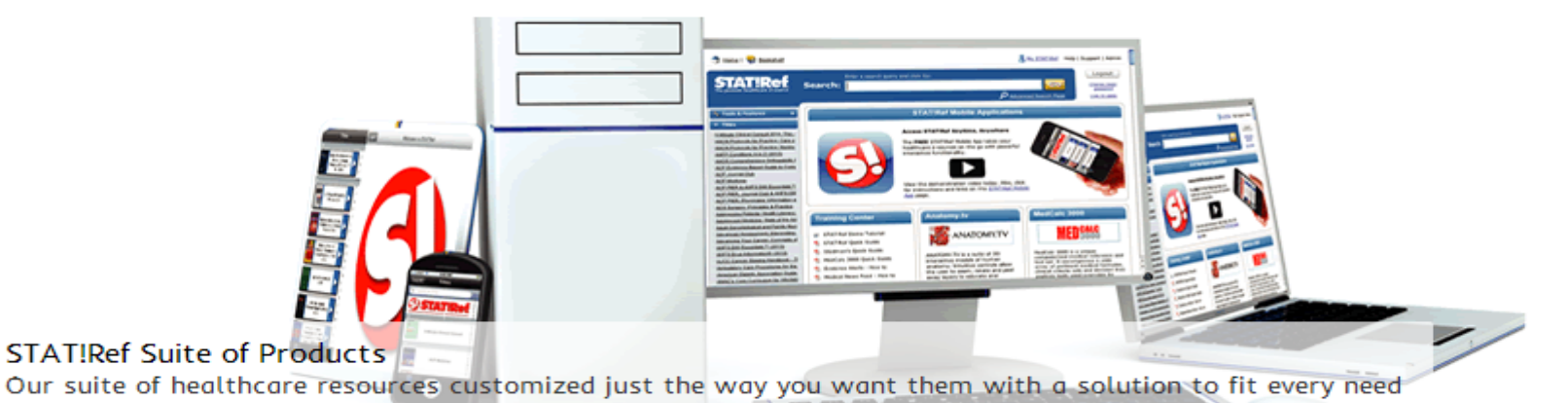

## . . . . . .

## Welcome to STAT!Ref

STAT!Ref<sup>®</sup>, the premier healthcare e-resource, enables users to intuitively cross-search full-text titles, journals and evidencebased point-of-care authoritative resources. With 400+ and growing resources within over 50 healthcare disciplines, STAT!Ref provides the latest healthcare information in a customizable and convenient format. STAT!Ref goes where you go, accessible by desktop, laptop and wireless or web-enabled mobile devices.

## Login

Free trial or active subscription

Username:

\*\*\*\*\*\*\*

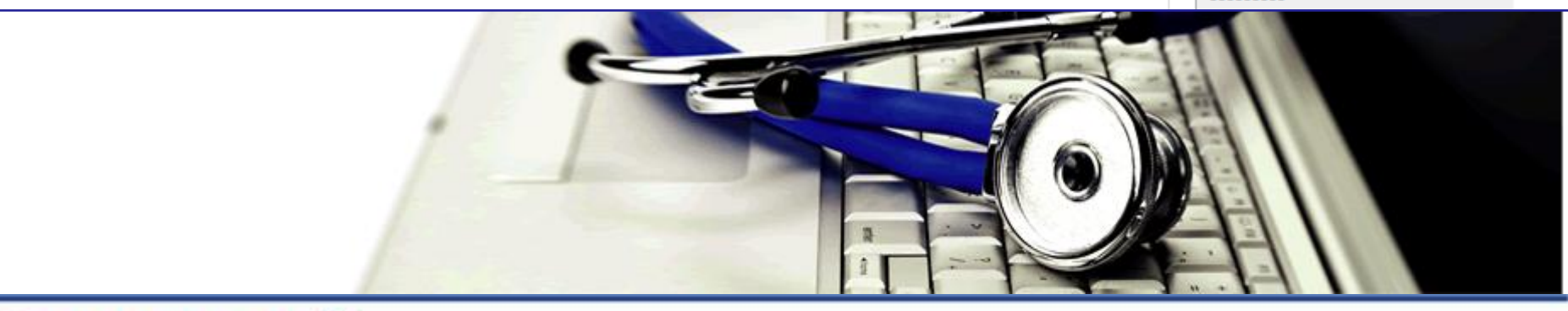

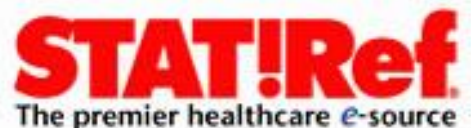

# BIBLIOTECĂ ELECTRONICĂ MEDICALĂ

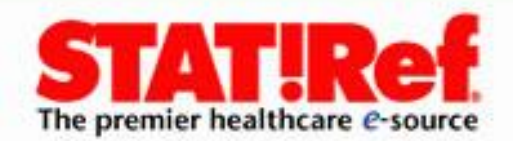

- Cardiologie
- Diagnostic și tratament
- Boli infecțioase
- Obstetrica si Ginecologie
- Oncologie
- Pediatrie
- Farmacie
- Îngrijire medicală
- Psihiatrie
- Chirurgie
- Materiale didactice pentru studenți

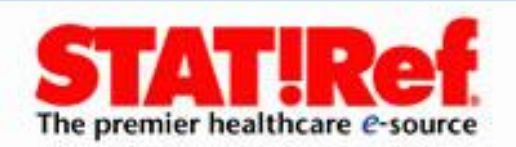

Resursele Stat.Ref! – acestea sunt ghiduri, manuale, enciclopedii, dicționare, îndreptare, atlasuri de la editorii americani.

Toate rezultatele căutării apar ca un link, care oferă utilizatorului informații în format de carte full-text complete cu grafice și tabele.

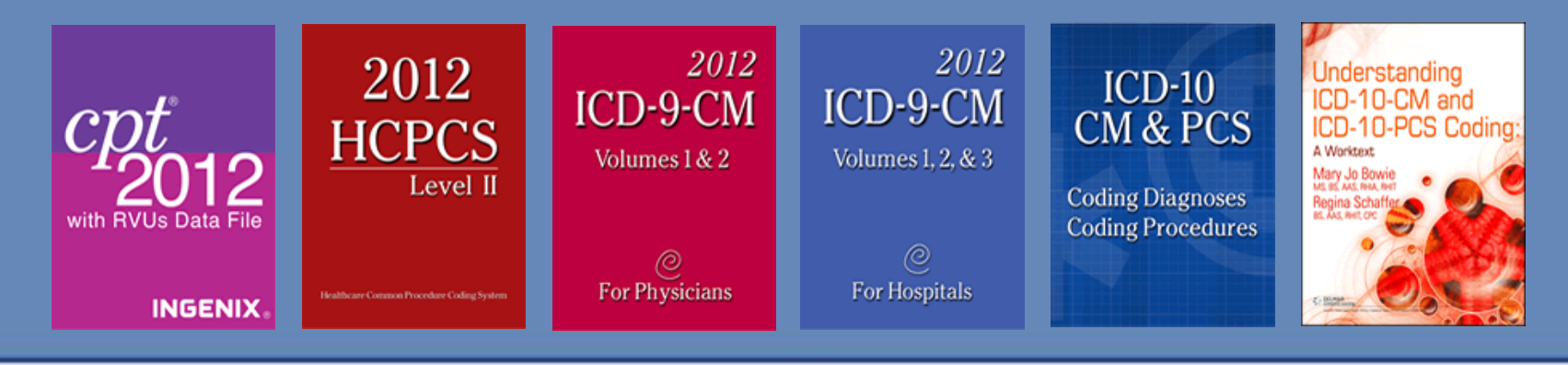

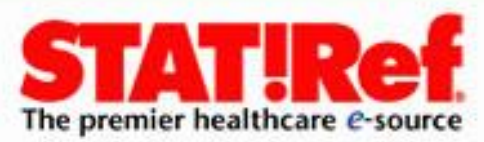

### ← → C ↑ Conline.statref.com/Splash.aspx?SessionID=1BEBCEEENWWELDUF&suppressBrowserWarning=true

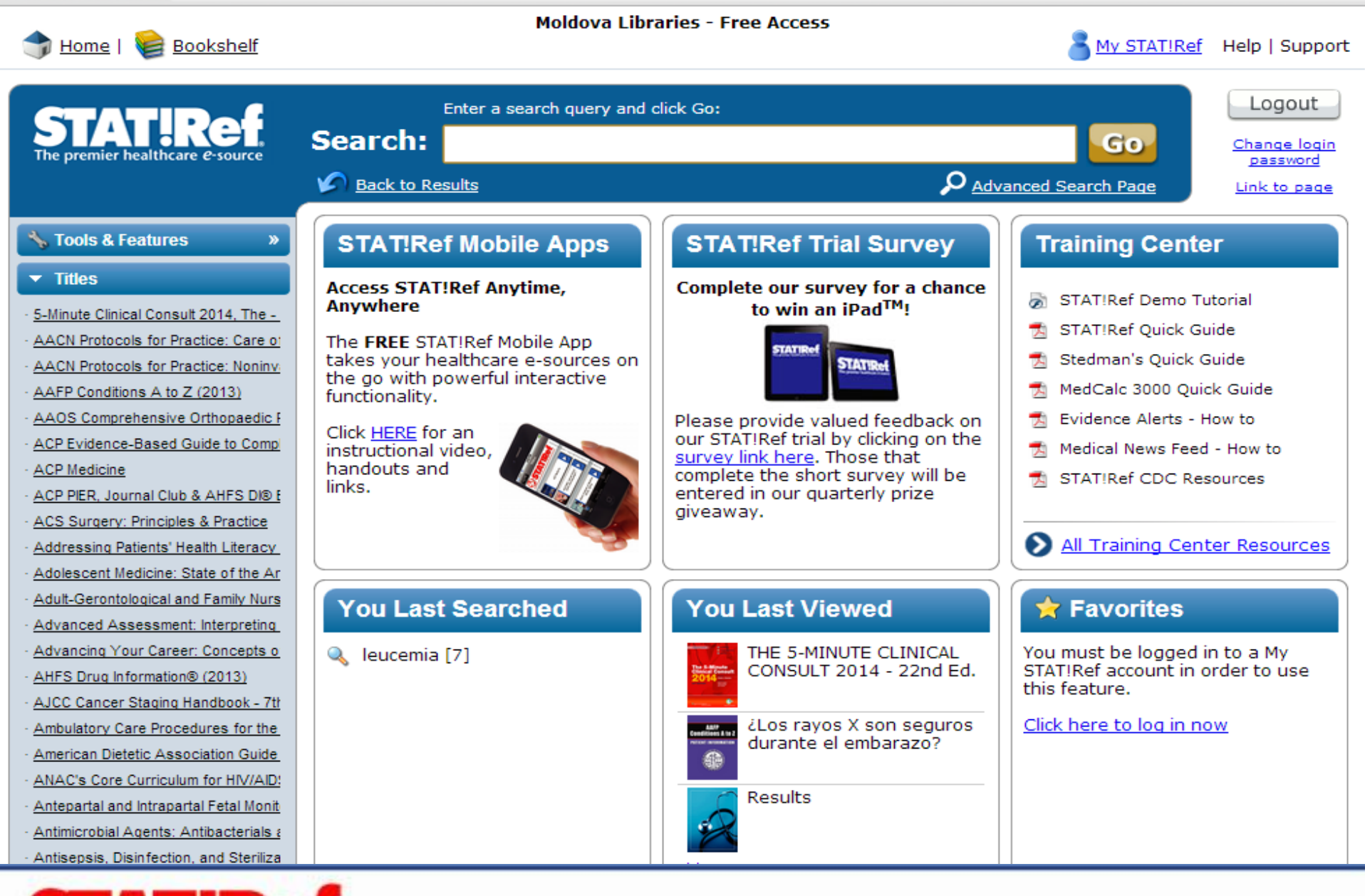

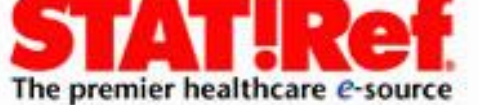

# CĂUTARE

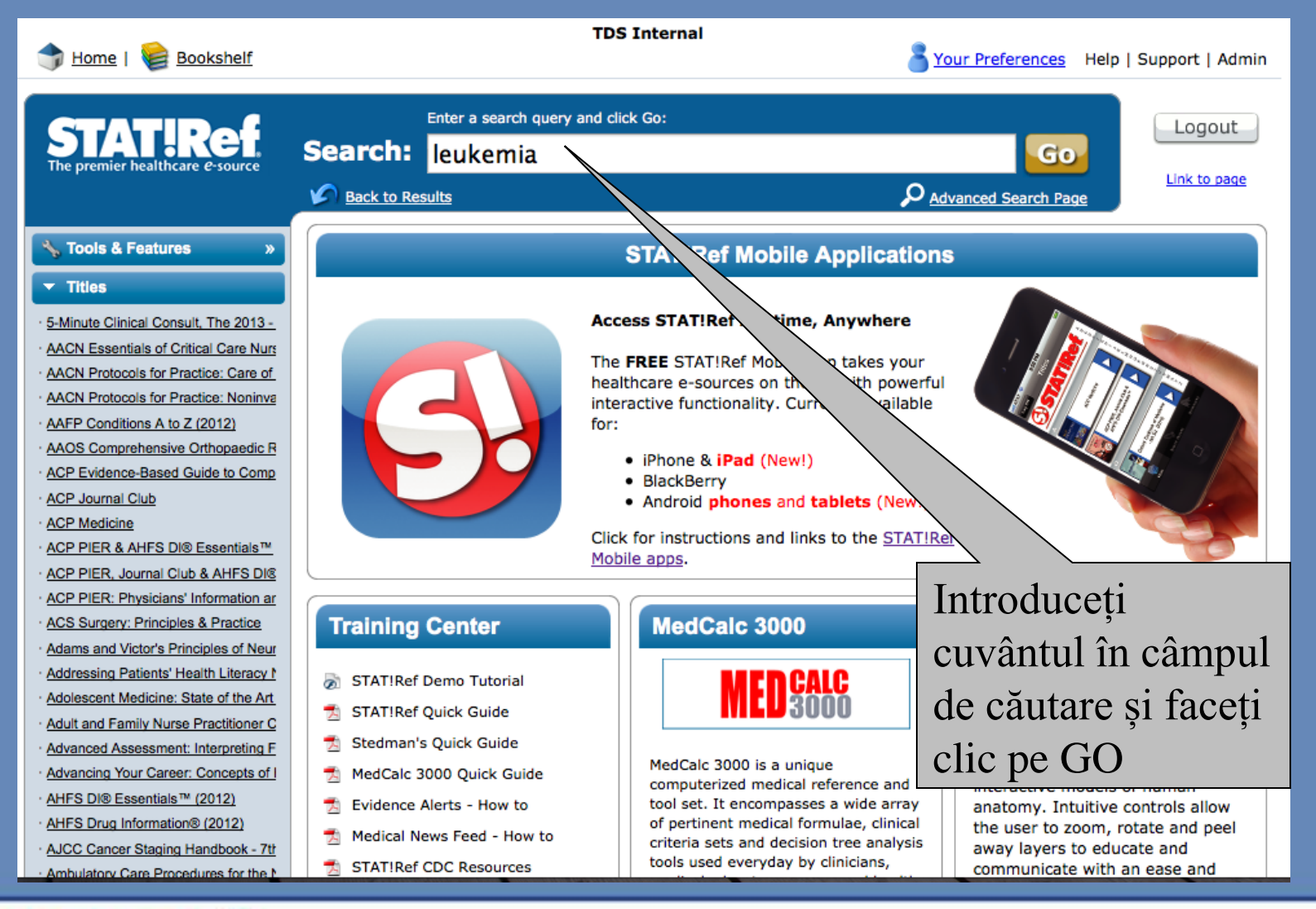

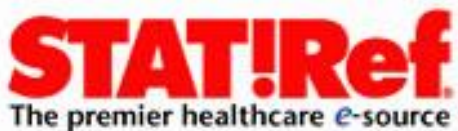

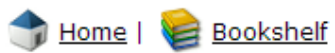

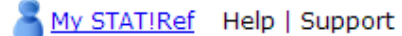

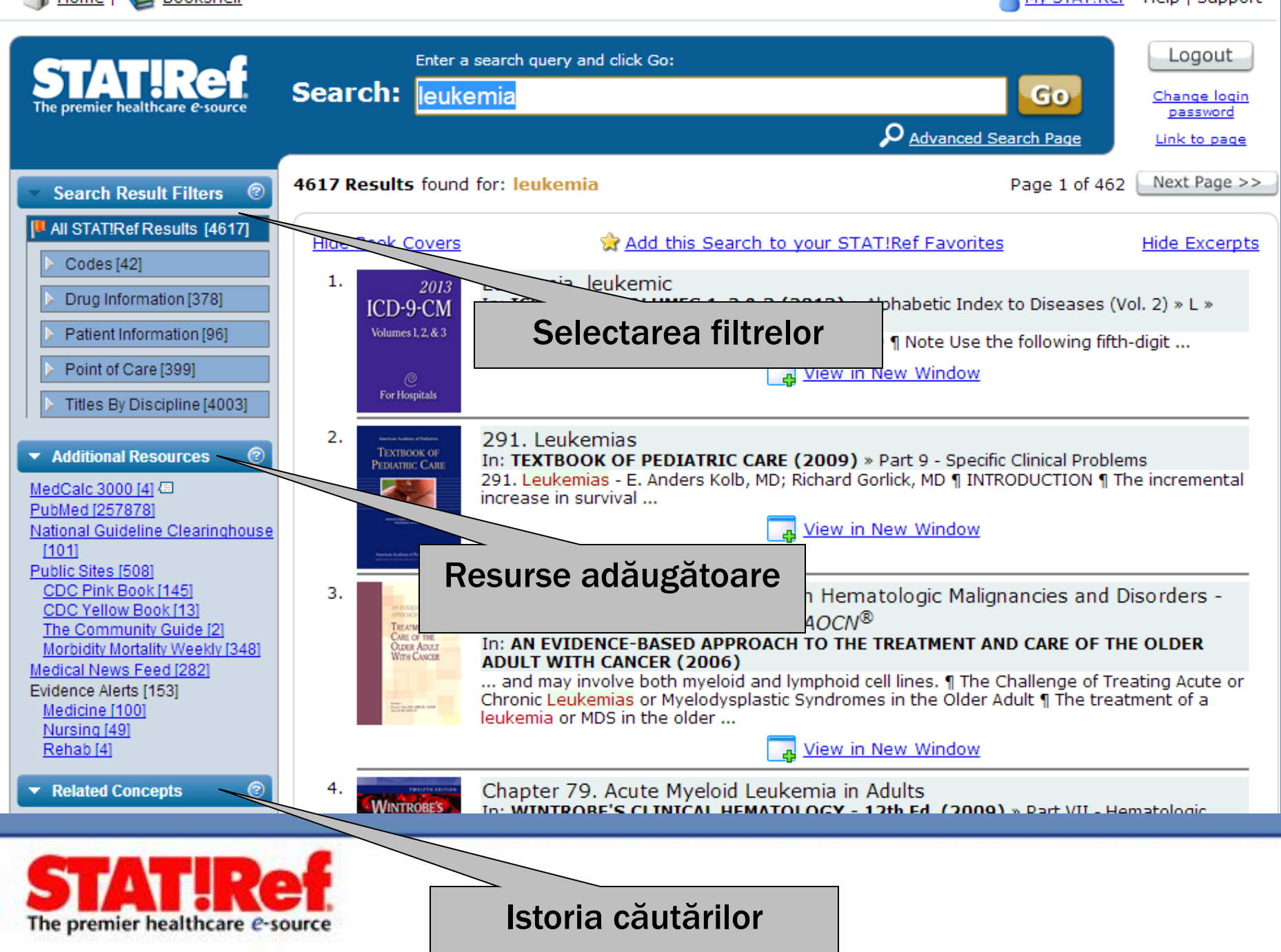

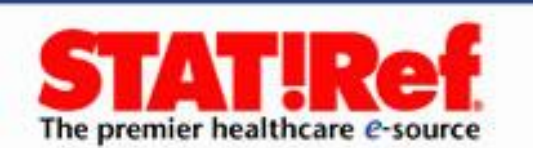

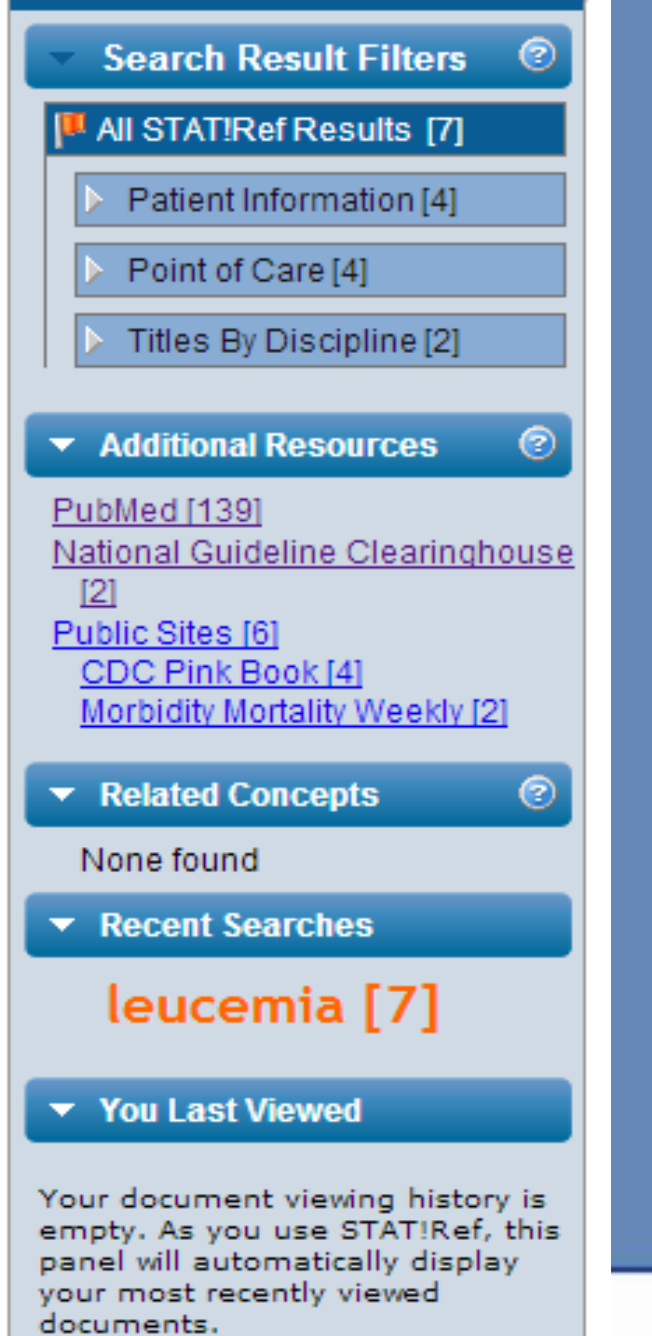

S leucemia - PubMed - NCE × National Guideline Clearin × × 🖲 STAT!Ref Online Medical 🛙 🗙 Public Site Search Results × www.ncbi.nlm.nih.gov/pubmed?doptcmdl=abstract&term=leucemia&cmd=search Display Settings: Abstract, 20 per page, Sorted by Recently Added Show additional filters Filters: Manage Filters Send to: 🕑 🚖 Did you mean: <u>leukemia</u> (257856 items) Article types \* New feature Clinical Trial Try the new Display Settings option -Results: 1 to 20 of 139 Review << First < Prev Page 1 of 7 Next > Last >> Sort by Relevance More .... Ann Hematol. 2013 Oct 22. [Epub ahead of print] Text availability 1. Diagnosing and treating mixed phenotype acute leukemia: a multicenter 10-year \* Related searches Abstract available experience in México. Free full text available leucemia linfatica cronica Deffis-Court M, Alvarado-Ibarra M, Ruiz-Argüelles GJ, Rosas-López A, Barrera-Lumbreras G, Aguayo-González A, Full text available López-Karpovitch X, López-Hernández M, Velázguez-Sánchez de Cima S, Zamora-Ortiz G, Crespo-Solís E. leucemia aguda Clínica de Leucemia del Departamento de Hematología-Oncología, Instituto Nacional de Ciencias Médicas y Nutrición Salvador Publication Zubirán, Vasco de Quiroga 15 Sección XVI, Del Tlalpan, CP 14000, Mexico City, Federal District, Mexico. dates Titles with your search terms Abstract 5 years Mixed phenotype acute leukemia (MPAL) in adults represents nearly 2 to 5 % of all acute leukemia cases. 10 years Blood coagulation in leucemia and There are two large studies throughout the world and only case reports and small series have been reported in polycythemia; value of the [J Lab Clin Med. 1949] Custom range... Latin America. This study retrospectively analyses the clinical characteristics and survival of 27 patients with STUDIES ON TRANSMISSIBLE LYMPHOID MPAL evaluated in three medical institutions of Mexico. All cases meet World Health Organization 2008 Species LEUCEMIA OF MICE. [J Exp Med. 1931] criteria; 70.3 % of patients had B lymphoid/myeloid lineage MPAL. Induction chemotherapy protocols included Humans Prognostic factors in multiple myeloma: definition 7 + 3 hyper-CVAD, high-density schedules, and pediatric-like regimens such as New York II and total XI. Other Animals of risk groups in 410 previous [J Clin Oncol. 1989] Complete remission was achieved in 23/27 patients (85.2 %). Only one patient died due to chemotherapyinduced aplasia during remission induction (5.2 %). In 68 % of cases, we were able to administer maintenance See more.. Clear all therapy as a regimen in lymphoblastic leukemia. At the time of analysis, 70.4 % of the patients in the entire cohort had died mainly as result of disease progression (73.6 %). Disease-free survival was 13 months (95 % Show additional filters Cl, 9.6-16.3 months) and overall survival was 14.8 months (95 % Cl 13.4-16.27). Survival rates are low and 13 free full-text articles in PubMed standardized therapy for the management of this type of leukemia is still lacking. This is the largest series Central reported in Mexico and to the best of our knowledge in Latin America. Incidence and risk factors for central nervous PMID: 24146232 [PubMed - as supplied by publisher] system relaps [Rev Bras Hematol Hemoter. 2012] Related citations Mifepristone (RU486) restores humoral and T cell-mediated immune r [Clin Exp Immunol. 2010] SpringerLink Differential effects of glucocorticoids in the establishment and main [Clin Exp Immunol. 2010] Rev Iberoam Micol. 2013 Sep 23. pii: S1130-1406(13)00080-6. doi: 10.1016/j.riam.2013.09.001. [Epub ahead of print] See all (13) ... [Fungemia due to Trichosporon asahii in a patient with hematological malignancy.] 2. [Article in Spanish]

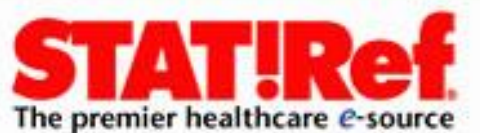

eline.gov/search/search.aspx?type=external&term=leukemia&num=20

| <br> | <br> |
|------|------|

| National<br>Clearing | Guideline       Help   RSS   M Subscribe to weekly e-mail   Site map   Contact us   For         NOUSE       Search Tips Advanced Search About                                                                                                    | web developers<br>Search<br>T- T+ |
|----------------------|----------------------------------------------------------------------------------------------------|-----------------------------------|
| Home                 | < Back                                                                                                    |                                   |
| Guidelines           | 'leukemia'                                                                                                    |                                   |
| Expert Commentaries  | Run an advanced search on this term                                                                                                    |                                   |
| Guideline Syntheses  | Search within: GO                                                                                                    |                                   |
| Guideline Matrix     |                                                                                                    |                                   |
| Guideline Resources  | Sort results by:  Relevance (what's this?)  Publication date                                                                                                    |                                   |
| Compare Guidelines   | Filter results by: All Years                                                                                                    |                                   |
| FAQ                  |                                                                                                    |                                   |
| Submit Guidelines    | 1-20 of 101 Next >                                                                                                    | Guidelines                        |
| About                | 1. Cancer in children and young people. In: Suspected cancer in primary care: guidelines for                                                                                                    |                                   |
| My NGC               | investigation, referral and reducing ethnic disparities. 2009 Sep 1. NGC:007556<br>New Zealand Guidelines Group - Nonprofit Organization. <i>View all guidelines by the developer(s)</i>                                                                                                    |                                   |
|                      | <ol> <li>Haematological cancer. In: Suspected cancer in primary care: guidelines for investigation, referral<br/>and reducing ethnic disparities. 2009 Sep 1. NGC:007554</li> <li>New Zealand Guidelines Group - Nonprofit Organization. View all guidelines by the developer(s)</li> </ol>                                                                                                    |                                   |
|                      | <ol> <li>ACR-AIUM-SRU practice guideline for the performance of scrotal ultrasound examinations. 1993<br/>(revised 2010). NGC:008430<br/>American College of Radiology - Medical Specialty Society; American Institute of Ultrasound in Medicine - Nonprofit<br/>Organization; Society of Radiologists in Ultrasound - Professional Association. View all guidelines by the<br/>developer(s)</li> </ol> |                                   |
|                      | 4. Guideline on management of dental patients with special health care needs. 2004 (revised 2008).<br>NGC:007119<br>American Academy of Pediatric Dentistry - Professional Association. View all quidelines by the developer(s)                                                                                                    |                                   |

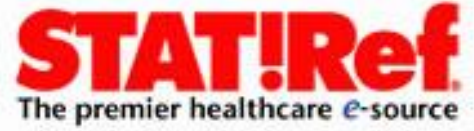

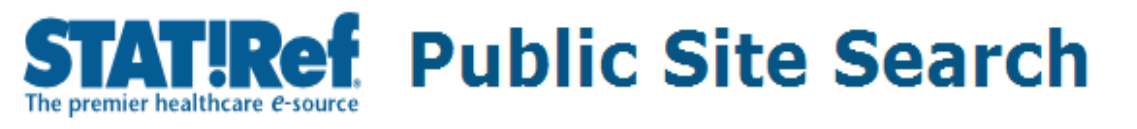

|       | All Public Sites [508]     |                                 |  |
|-------|----------------------------|---------------------------------|--|
|       | CDC Pink Book [145]        | Search: leukemia                |  |
|       | CDC Yellow Book [13]       |                                 |  |
|       | The Community Guide [2]    |                                 |  |
|       | Morbidity Mortality Weekly | 508 Results found for: leukemia |  |
| 13401 | 13401                      | Searched in: All Public Sites   |  |

Availability of Varicella Vaccine for Children with Acute Lymphocytic Leukemia

Availability of Varicella Vaccine for Children with Acute Lymphocytic **Leukemia** An investigational... (aged 12 months-17 years) with acute lymphocytic **leukemia** (ALL) (1). However, the source... with acute lymphocytic **leukemia**. MMWR 1992;41:326-7. Disclaimer All MMWR HTML versions of articles http://www.cdc.gov/mmwr/preview/mmwrhtml/00021050.htm

Go

Next Page >>

Page 1 of 51

## Availability of Varicella Vaccine for Children with Acute Lymphocytic Leukemia

Availability of Varicella Vaccine for Children with Acute Lymphocytic **Leukemia** An investigational... lymphocytic **leukemia** (ALL). Patients must meet specified criteria, including no clinical history... Diseases. Persistence of immunity to varicella in children with **leukemia** immunized with live attenuated http://www.cdc.gov/mmwr/preview/mmwrhtml/00016675.htm

## <u>Human T-Cell Leukemia Virus Infection in Patients with Acquired Immune Deficiency Syndrome</u>

Human T-Cell **Leukemia** Virus Infection in Patients with Acquired Immune Deficiency Syndrome: Preliminary Observations Recent evidence suggests that human T-cell **leukemia** virus (HTLV) infection occurs... lymphoreticular neoplasms of man (6). HTLV-1 has been associated with acute T-cell **leukemia** and a related http://www.cdc.gov/mmwr/preview/mmwrhtml/00000075.htm

## Epidemiologic Notes and Reports Acute Childhood Leukemia -- Columbus, Ohio

Epidemiologic Notes and Reports Acute Childhood Leukemia -- Columbus, Ohio As part of its commemoration of CDC's 50th anniversary, MMWR is reprinting selected MMWR articles of historical importance to public health, accompanied by current editorial notes. Reprinted below are two reports, published March 19, 1976, and June 11, 1976, respectively, concerning childhood cancer in Columbus, Ohio http://www.cdc.gov/mmwr/preview/mmwrhtml/00048527.htm

Epidemiologic Notes and Reports Adult T-Cell Leukemia/Lymphoma Associated With Human T Epidemiologic Notes and Reports Adult T-Cell Leukemia/Lymphoma Associated With Human T-Lymphotropic Virus Type I (HTLV-I) Infection -- North Carolina A case of adult T-cell leukemia/lymphoma (ATL... 1980;77:7415-9. Hinuma Y, Nagata K, Hanaoka M, et al. Adult T-cell leukemia: antigen in an ATL cell

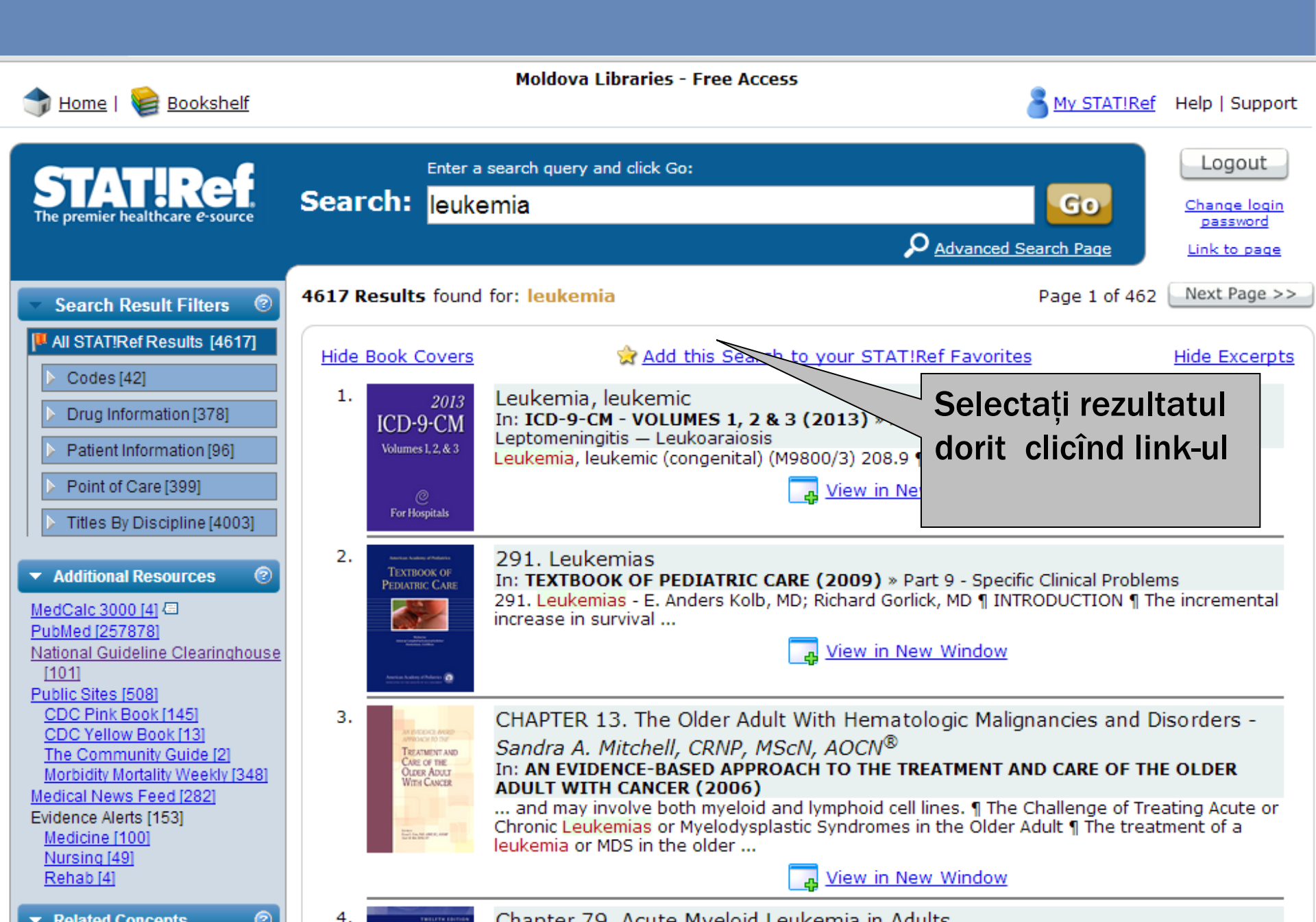

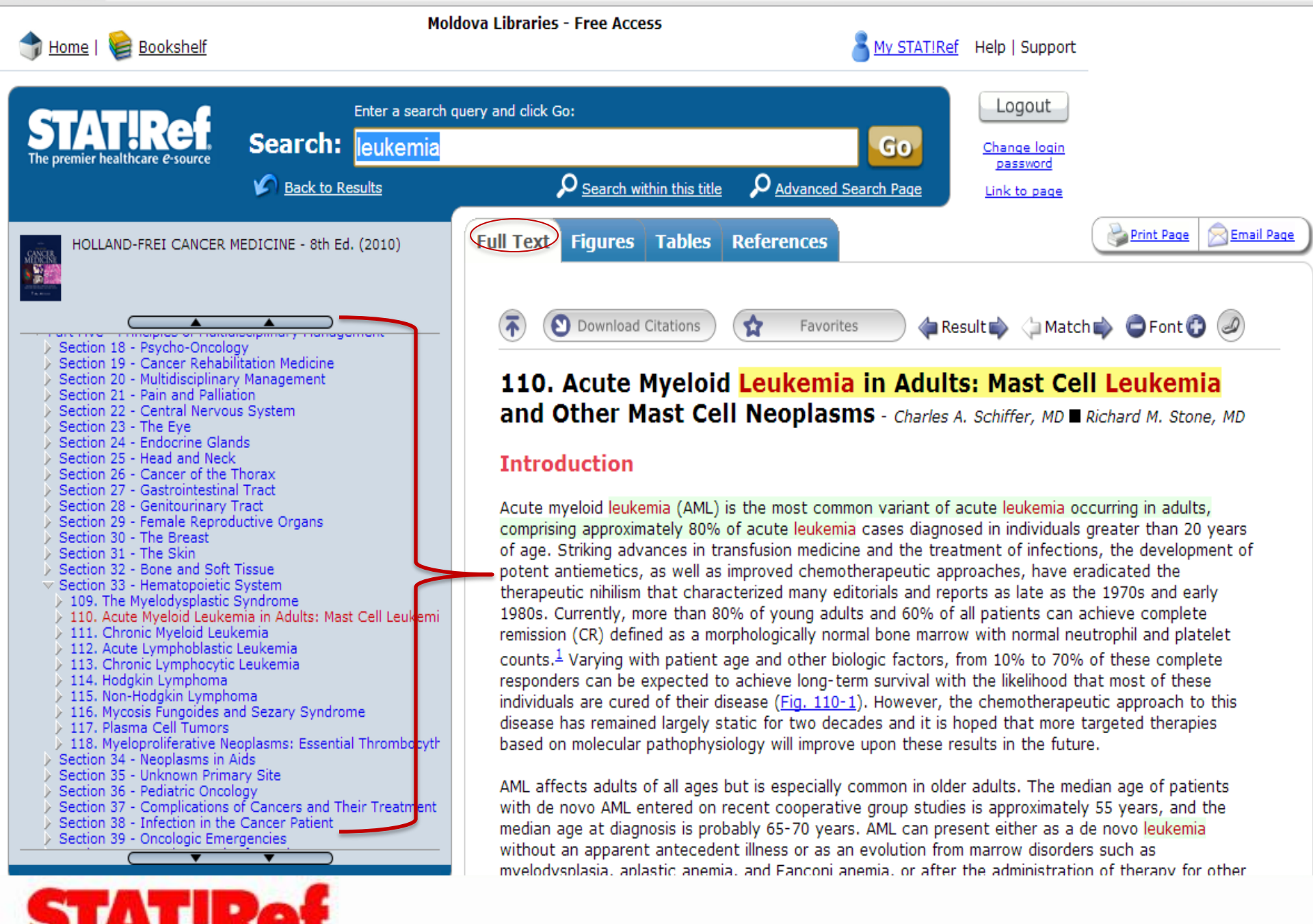

The premier healthcare e-source

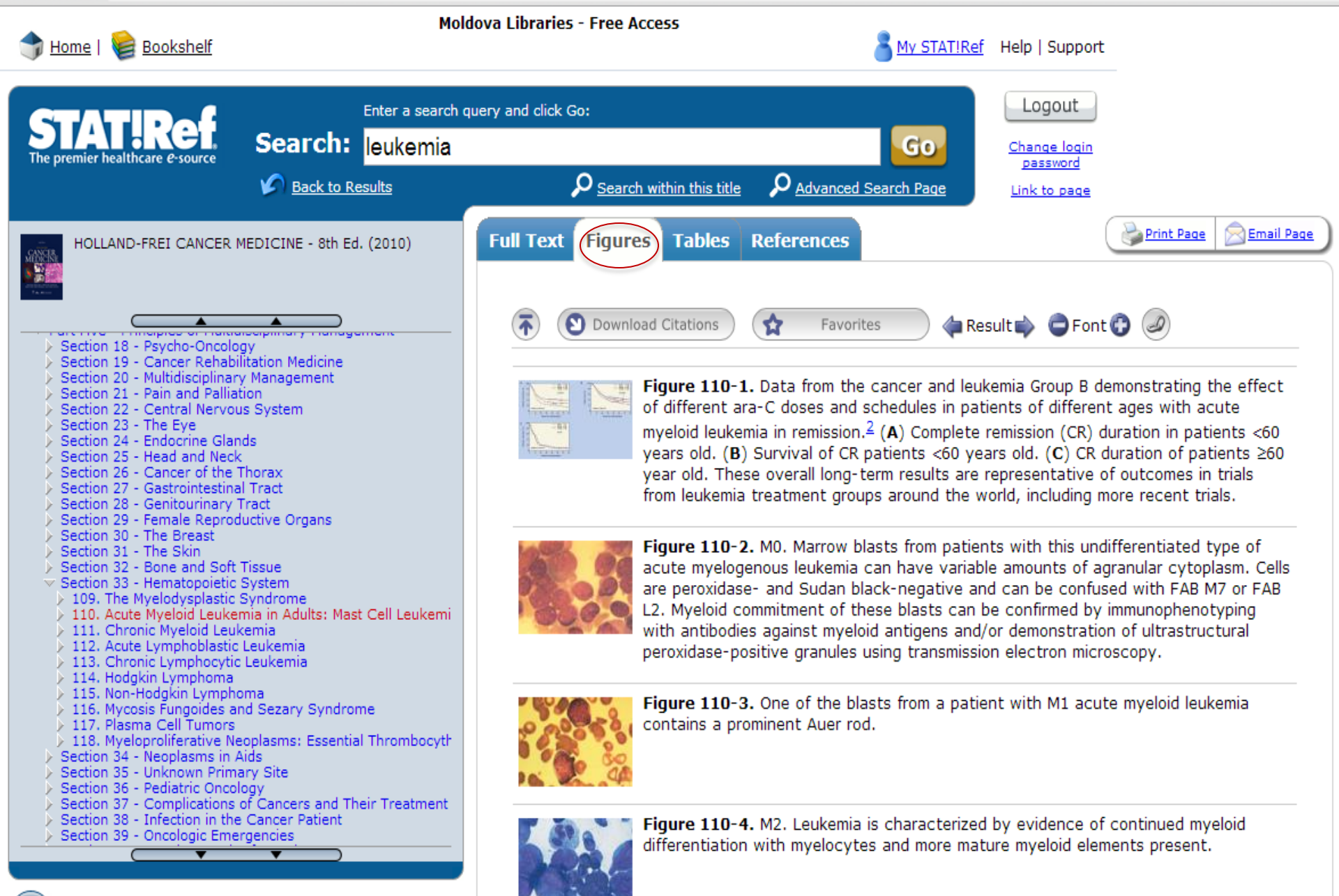

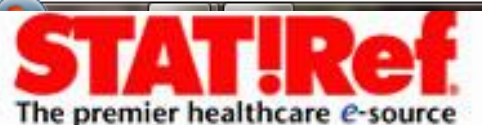

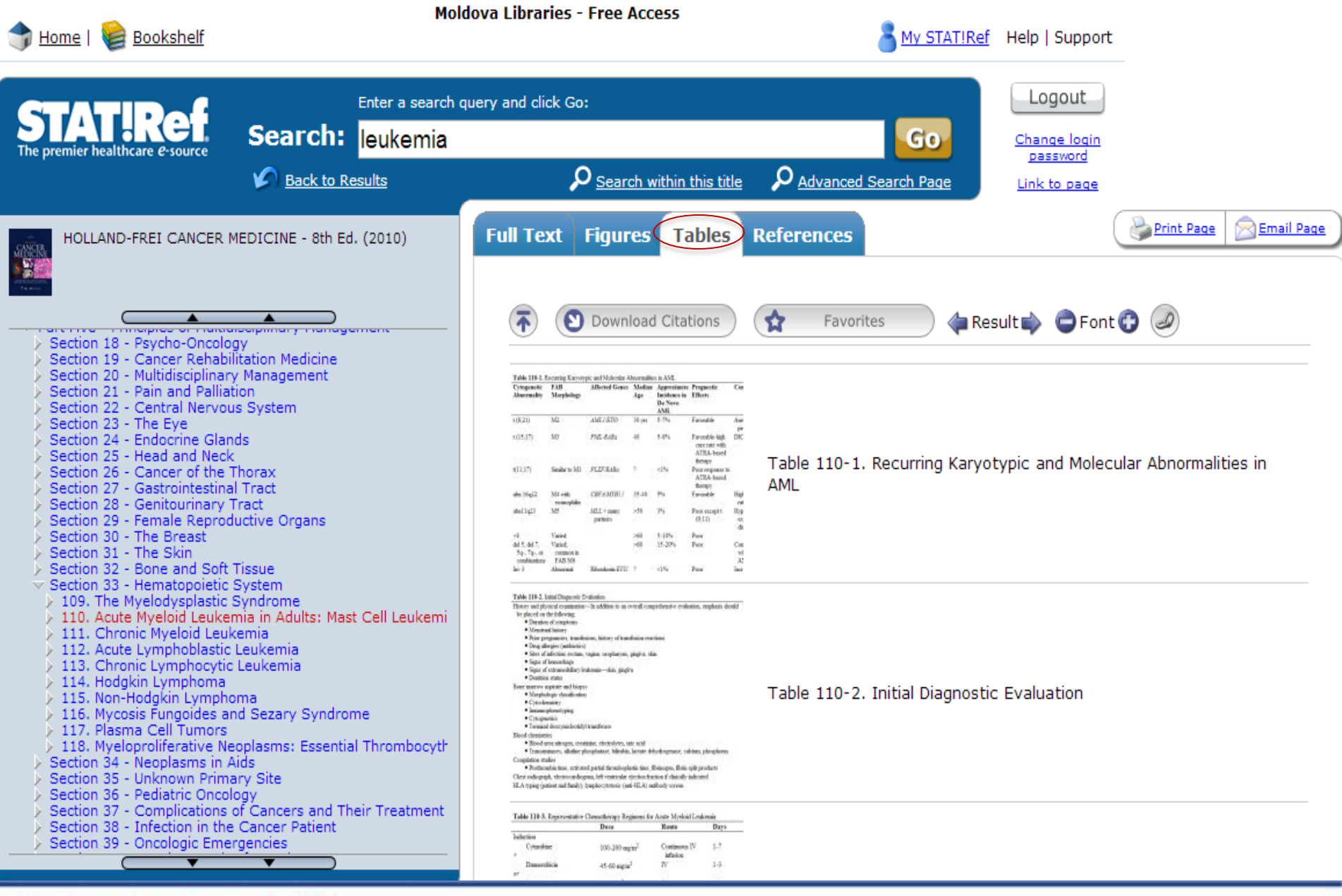

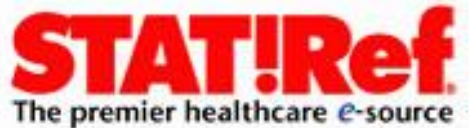

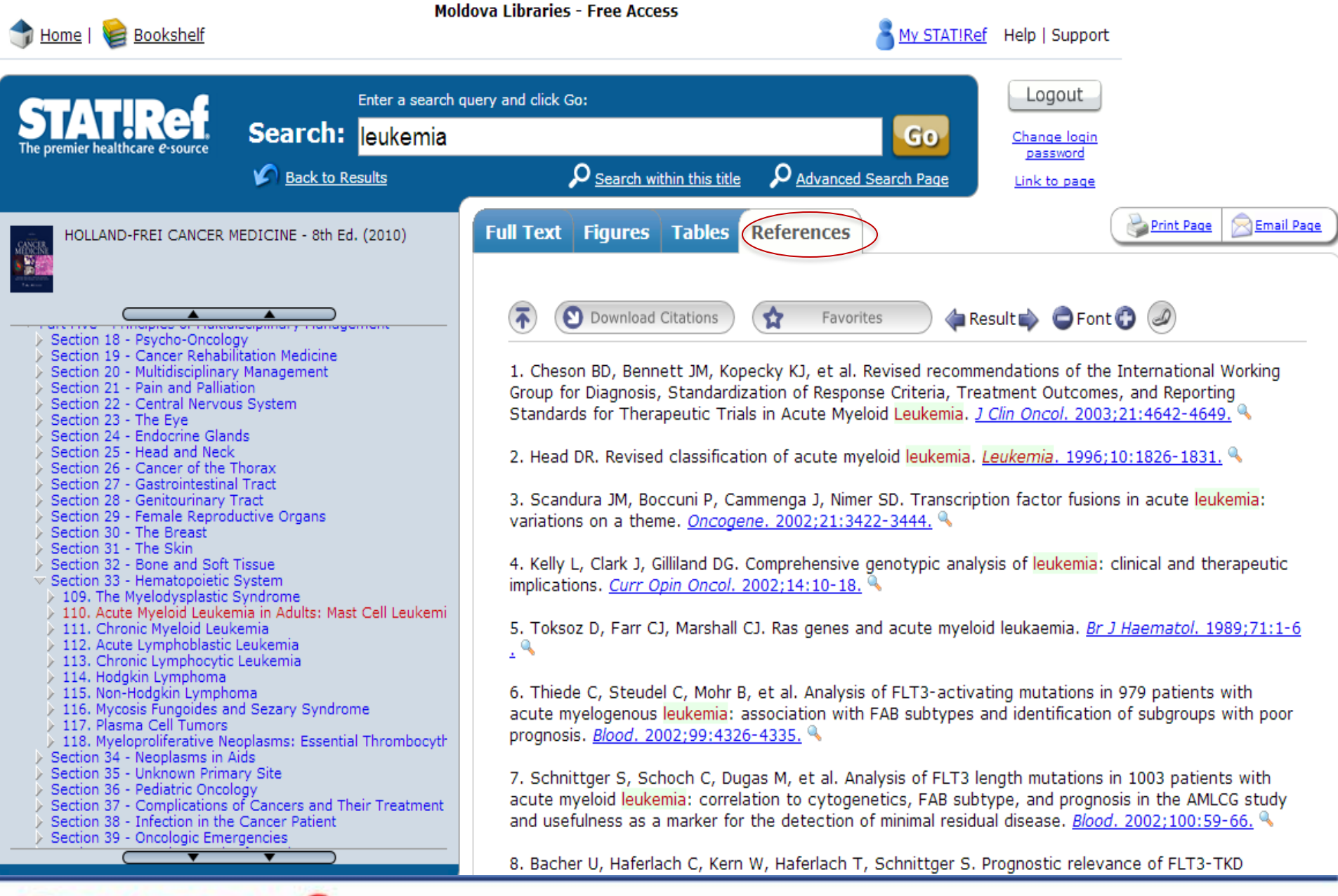

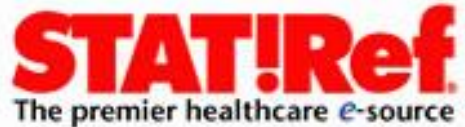

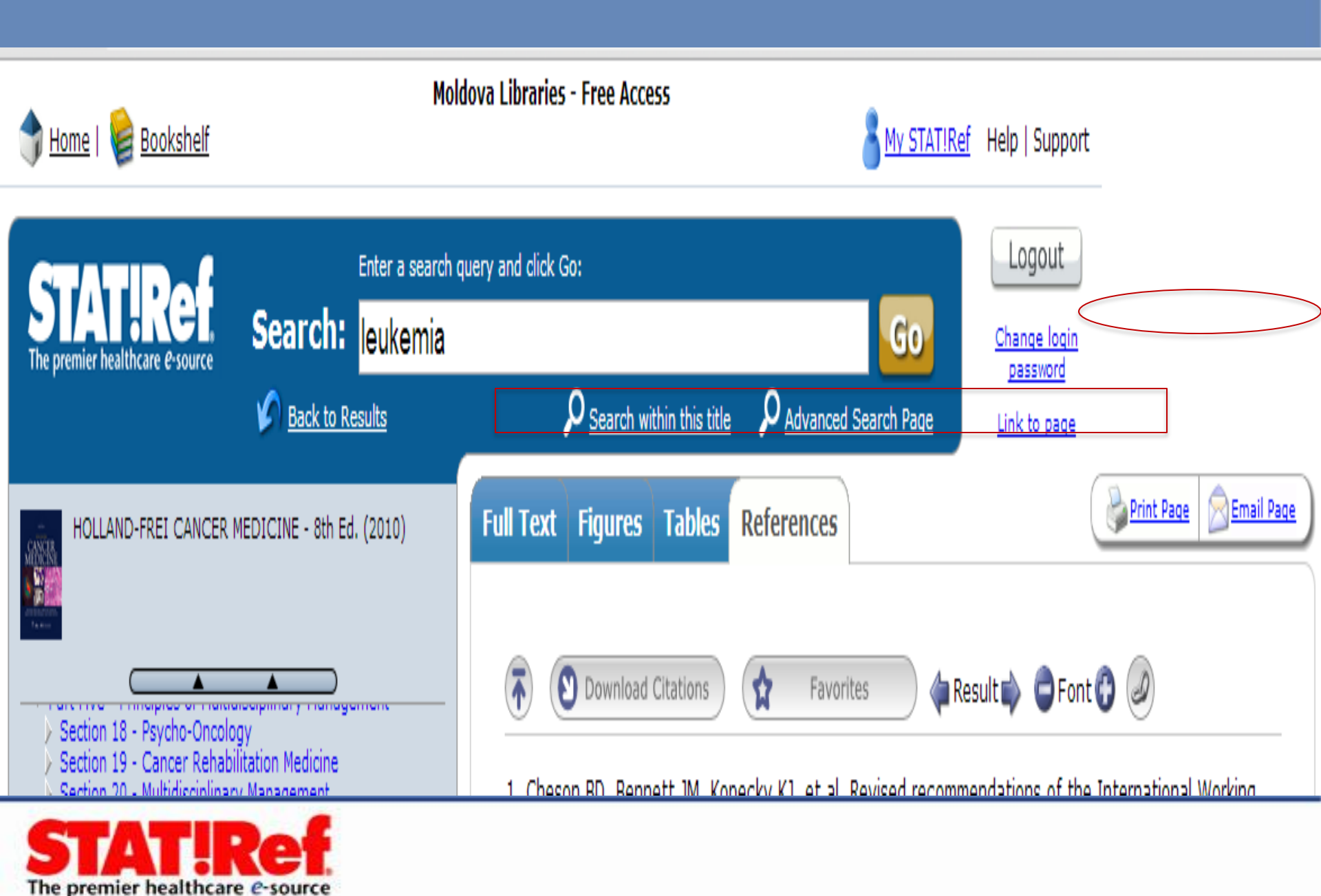

## Căutare avansată

Moldova Libraries - Free Access Home | 😸 Bookshelf My STAT!Ref Help | Support Logout Enter a search query and click Go: Search: leukemia GO Change login password Advanced Search Page Back to Results Link to page Advanced Search Settings 🌭 Tools & Features Reset All Settings Below Recent Searches leukemia [4617] Filter by text type: Headings Documents Tables References Images Videos You Last Viewed 🕼 Include Suffixes: e.g. infarction will search for: infarct OR infarction OR infarctions, etc. 🥹 Include Related Terms: e.g. cancer will search for "cancer" OR "malignant neoplasm" OR "malignant tumor", etc. Selected References Search by Discipline... # A B C D E F G H I J K L M N O P Q R S T U W Select All Deselect All Infection Prevention and Control Issues in the Environment of 5-Minute Clinical Consult 2014, The - 22nd Ed. Care® - 2nd Ed. (2009) AACN Protocols for Practice: Care of Mechanically Ventilated INFECTIOUS DISEASES: The Clinician's Guide to Diagnosis. Patients - 2nd Ed. (2007) Treatment, and Prevention AACN Protocols for Practice: Noninvasive Monitoring - 2nd Ingle's Endodontics - 6th Ed. (2008) Ed. (2006) AAFP Conditions A to Z (2013) Integrated Case Management Manual: Assisting Complex Patients Regain Physical and Mental Health, The (2010) AAOS Comprehensive Orthopaedic Review (2009) Internal Medicine Essentials for Students: A Companion to ACP Evidence-Based Guide to Complementary & Alternative MKSAP® for Students 5 (2011) Medicine, The (2009) Introduction to Epidemiology - 5th Ed. (2010) ACP Medicine Introduction to Human Disease, An: Pathology and ■ ACP PIER, Journal Club & AHFS DI® Essentials™ Pathophysiology Correlations - 9th Ed. (2013) ACS Surgery: Principles & Practice Introduction to Orthodontics, An - 4th Ed. (2013) Addressing Patients' Health Literacy Needs (2000) Jablancki's Dictionary of Madical Acronyme & Abbraviations

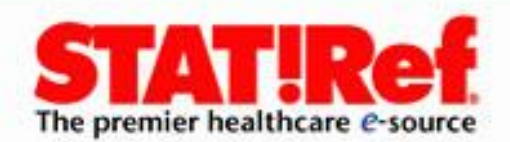

#### 

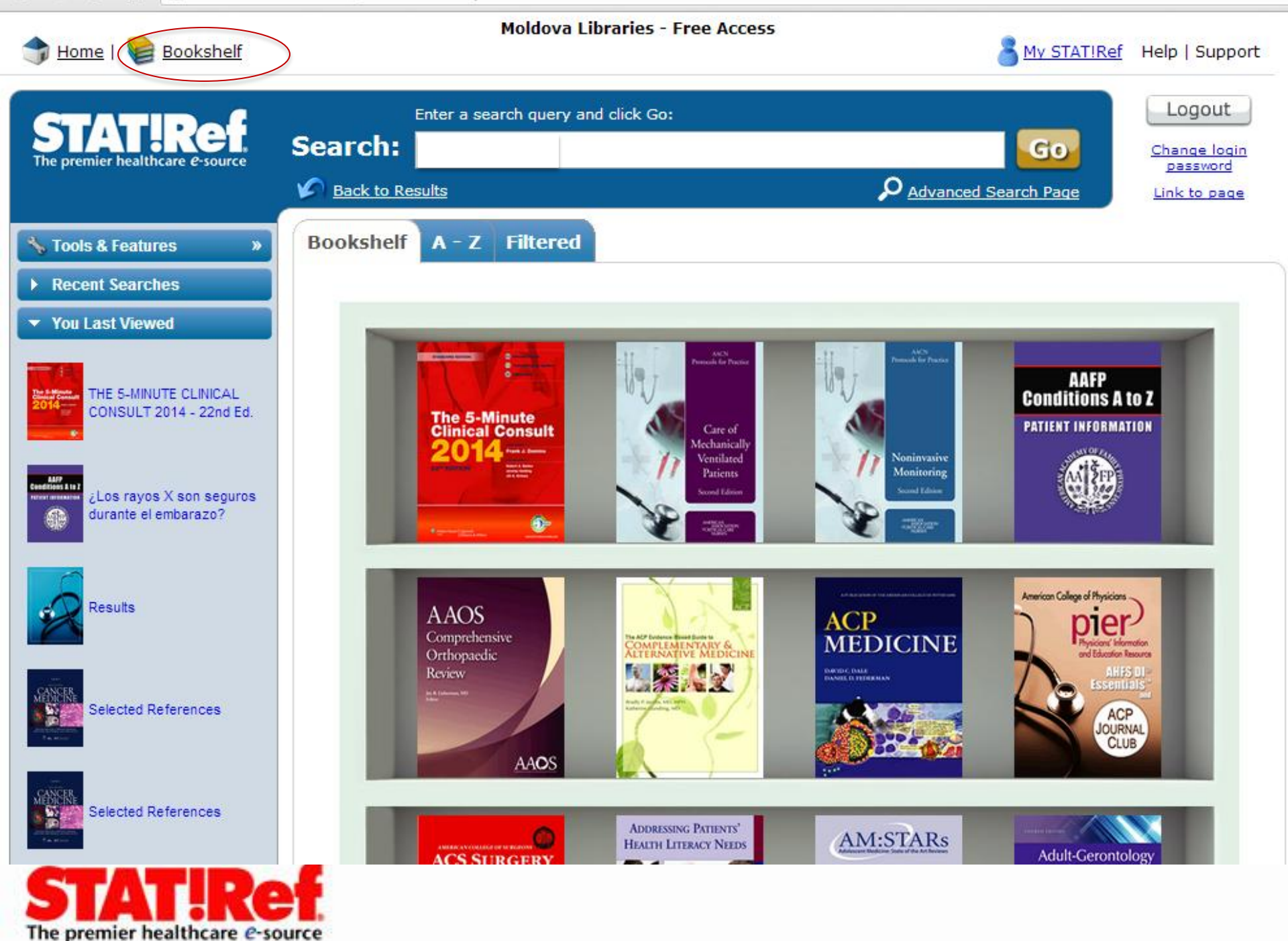

| Moldova Libraries - Free Access       My STAT!Ref       Help   Support         Enter a search query and click Go:       Logout                                                                                                    |  |
|----------------------------------------------------------------------------------------------------|--|
| Enter a search query and click Go:                                                                                                    |  |
| Statisticare e-source       Search:       leucemia       Go       Change login password         Image: Back to Results       Image: Back to Results       Image: Advanced Search Page       Link to page                                                                                                    |  |
| Stools & Features Bookshelf A - Z Filtered Collapse All 🖡 Store                                                                                                    |  |
| ▶ Recent Searches ≠ You Last Viewed = ABCDEFGHIJKLMNOPQRSTUW                                                                                                    |  |
| THE 5-MINUTE CLINICAL   CONSULT 2014 - 22nd Ed.   THE 5-MINUTE CLINICAL CONSULT 2014 - 22nd Ed.                                                                                                    |  |
| Los rayos X son seguros<br>durante el embarazo?<br>AACN PROTOCOLS FOR PRACTICE: CARE OF MECHANICALLY VENTILATED PATIENTS - 2nd Ed. (2007)                                                                                                    |  |
| Image: Provide and the state of the state of the sta |  |
| Selected References       > ADDRESSING PATIENTS' HEALTH LITERACY NEEDS (2009)       >         > ADDLESCENT MEDICINE: STATE OF THE ART REVIEWS (AM:STARs)       >         > ADULT-GERONTOLOGY AND FAMILY NURSE PRACTITIONER CERTIFICATION EXAMINATION: REVIEW QUESTIONS AND STRATEGIES - 4th Ed. (2013)       >         > ADVANCED ASSESSMENT: INTERPRETING FINDINGS AND FORMULATING DIFFERENTIAL DIAGNOSES - 2nd Ed. (2011)       >                                                                                                    |  |
| Selected References       > ADVANCING YOUR CAREER: CONCEPTS OF PROFESSIONAL NURSING - 5th Ed. (2012)         Selected References       > AHFS DRUG INFORMATION® (2013)         > AJCC CANCER STAGING HANDBOOK - 7th Ed. (2010)         > AMBULATORY CARE PROCEDURES FOR THE NURSE PRACTITIONER - 2nd Ed. (2004)                                                                                                    |  |

STATIRef The premier healthcare *e*-source

#### ← → C 🎢 🗋 online.statref.com/Bookshelf.aspx?SessionID=1BEBCEEENWWELDUF Font C Bookshelf A - Z Collapse All 🍅 Filtered 🐪 Tools & Features **Recent Searches** Custom Filter Ψ. You Last Viewed Disciplines THE 5-MINUTE CLINICAL CONSULT 2014 - 22nd Ed. 📁 Allied Health CLINICAL LABORATORY HEMATOLOGY - 2nd Ed. (2010) e) e) ESSENTIALS OF ANATOMY AND PHYSIOLOGY - 6th Ed. (2011) ¿Los rayos X son seguros ▶ THERAPEUTIC EXERCISE: FOUNDATIONS AND TECHNIQUES - 6th Ed. (2012) e) durante el embarazo? e٦ WOUND MANAGEMENT: PRINCIPLES AND PRACTICE - 3rd Ed. (2012) 🔎 Anesthesiology e) OXFORD HANDBOOK OF ANAESTHESIA - 3rd Ed. (2011) Results Biotechnology Ð BACTERIOPHAGES IN THE CONTROL OF FOOD- AND WATERBORNE PATHOGENS (2010) PATHOGENS AND TOXINS IN FOODS: CHALLENGES AND INTERVENTIONS (2010) e) Selected References 🔎 Cardiology ÷1 CARDIOVASCULAR NUTRITION: DISEASE MANAGEMENT AND PREVENTION (2004) Selected References 🔎 Case Management THE CASE MANAGER'S HANDBOOK - 4th Ed. (2010) e٦ THE INTEGRATED CASE MANAGEMENT MANUAL: ASSISTING COMPLEX PATIENTS REGAIN PHYSICAL AND MENTAL HEALTH (2) Part One - Cardinal Manifestations of Cancer Codes e) INGENIX® CPT WITH RVUs DATA FILE (2013) e) HCPCS LEVEL II (2013) HOLLAND-FREI CANCER e) ICD-9-CM - VOLUMES 1, 2 & 3 (2013) MEDICINE - 8th Ed. (2010) Ð UNDERSTANDING ICD-10-CM AND ICD-10-PCS CODING: A WORKTEXT (2011)

The premier healthcare e-source

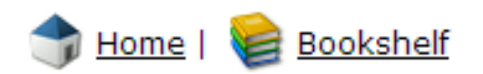

### Moldova Libraries - Free Access

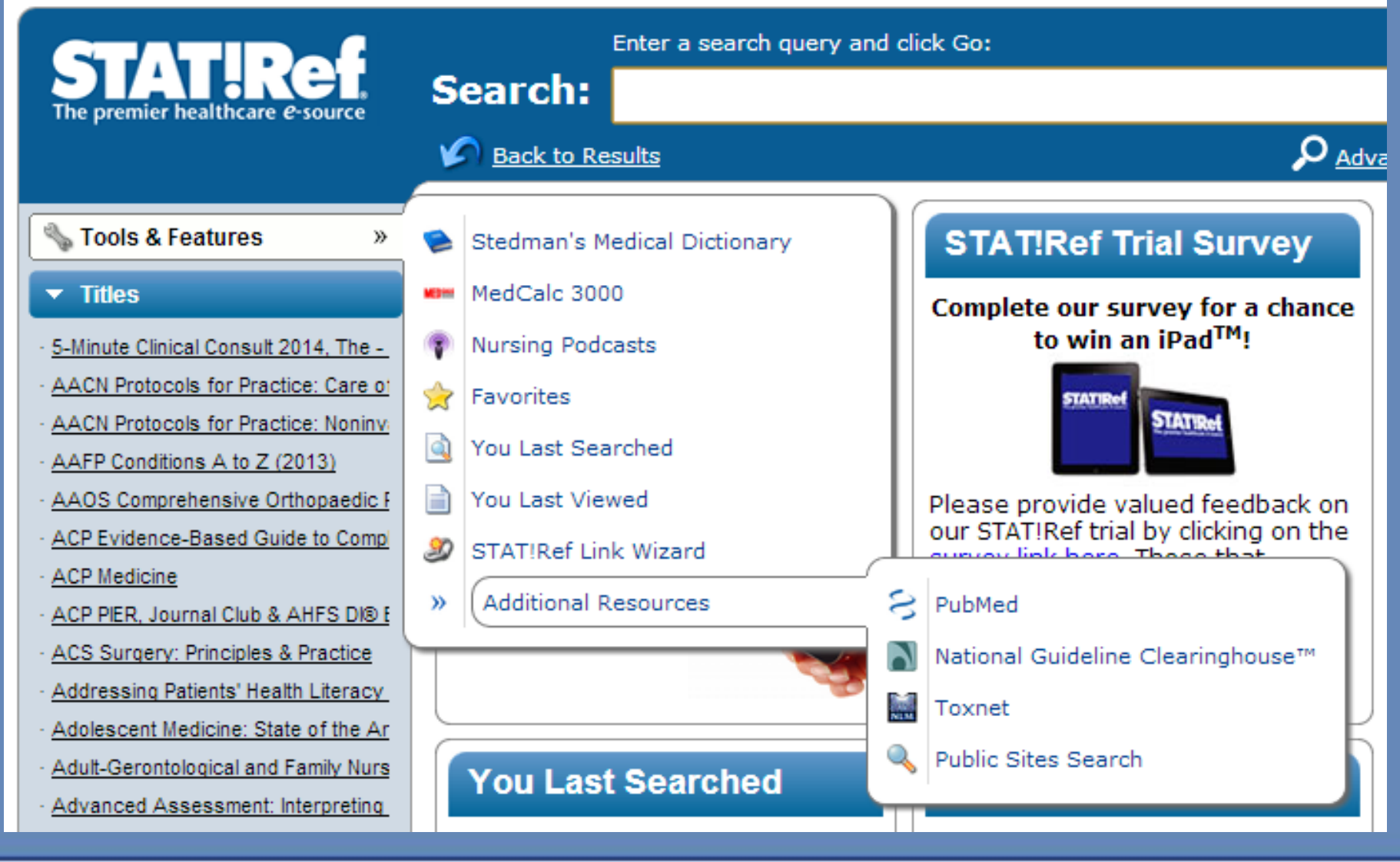

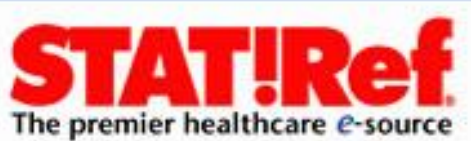

Ξ

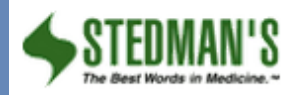

Open in a new browser window

Ξ

Search:

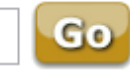

STEDMAN'S MEDICAL DICT

Front Matter
 Title Page

Copyright Page

Preface

New in This Edition Continuing Features Acknowledgements Your Medical Word Re: Consultants

How to Use This Dictional Organization of the Vo Alphabetization Exceptions Subentries Spelling Subentries Cross-References Eponyms Abbreviations and Syr Conventions Pronunciation Key Organization Prefixes and Suffixes ▶ A - B baculiform ß ß

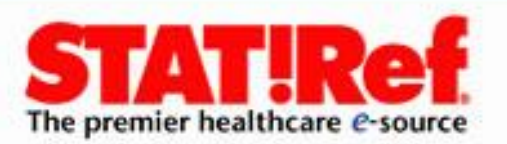

 $0^+$ 

111

4

# STEDMAN'S MEDICAL DICTIONARY - 28th Ed. (2006)

## Front Matter

**Title Page** 

Stedman's Medical Dictionary 28th Edition

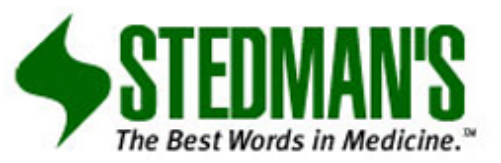

Wolters Kluwer Lippincott Health Williams & Wilkins

Philadelphia • Baltimore • New York • London Buenos Aires • Hong Kong • Sydney • Tokyo

## **Copyright Page**

Publisher: Julie K. Stegman Senior Product Manager: Eric Branger Associate Managing Editor: Tiffany Piper Marketing Manager: Yvonne Palmer New Terms Editor: Thomas W. Filardo, MD Etymology Editor: John H. Dirckx, MD

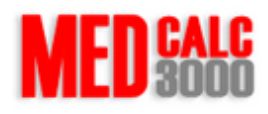

### Contents:

Introduction Converters MathCalc Equations Clinical Criteria Decision Trees Specialties EMR Connect! References What's New! Glossary

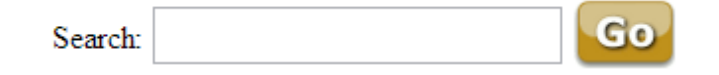

### Introducing MedCalc 3000

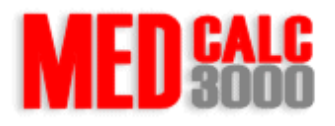

Open in a new browser window

MedCalc 3000 is a unique computerized medical reference and tool set. MedCalc 3000 encompasses a wide array of pertinent medical formulae, clinical criteria sets and decision tree analysis tools used everyday by clinicians, medical educators, nurses and health care students of all types. With the growing emphasis and application of Evidence Based Medicine, there has never been a greater need for a system such as MedCalc 3000. Medical error detection and elimination are also hot topics in the new millennium. MedCalc 3000 can help in these areas as well.

To practice, teach and learn medicine based on solid, literature based data, practitioners are easily overwhelmed by the breadth of information that they must master. MedCalc 3000 helps simplify this task by assembling easy to use, interactive tools used to learn Evidence Based Medicine.

Legal Notices and Disclaimer

All information contained in and produced by the MedCalc 3000 system is provided for educational purposes only. This information should not be used for the diagnosis or treatment of any health problem or disease. THIS INFORMATION IS NOT INTENDED TO REPLACE CLINICAL JUDGMENT OR GUIDE INDIVIDUAL PATIENT CARE IN ANY MANNER. Click here for full notice and disclaimer.

MedCalc 3000 is Copyright @ 1998-2012 Foundation Internet Services [Build 246212 v12.4], LLC

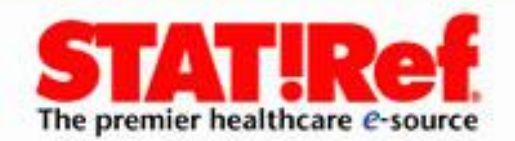

| STAT!Ref                                                         |          | PubMed   | Open in a new browser window 🗙 |
|------------------------------------------------------------------|----------|----------|--------------------------------|
| SNCBI Resources 🖸                                                | How To 🖸 |          | Sign in to NCBI                |
| Pub Med.gov                                                      | PubMed 💌 | 1        | Search                         |
| US National Library of Medicine<br>National Institutes of Health |          | Advanced | Help                           |

## PubMed

PubMed comprises more than 23 million citations for biomedical literature from MEDLINE, life science journals, and online books. Citations may include links to full-text content from PubMed Central and publisher web sites.

## **PubMed Commons**

click for overview page

## Using PubMed PubMed Quick Start Guide Full Text Articles PubMed FAQs PubMed Tutorials New and Noteworthy

PubMed Tools
PubMed Mobile

Single Citation Matcher

Batch Citation Matcher

**Clinical Queries** 

Topic-Specific Queries

## More Resources

MeSH Database Journals in NCBI Databases Clinical Trials E-Utilities LinkOut

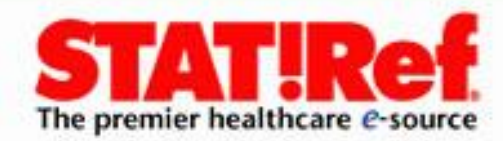

સ્હ

children and adolescents.

| AHRR Agency for Healthcare Research and Quality                                                                          |                                                   |                                                                                                    |                                                                                                    |  |  |
|----------------------------------------------------------------------------------------------------|---------------------------------------------------|----------------------------------------------------------------------------------------------------|----------------------------------------------------------------------------------------------------|--|--|
| Advancing Excellen                                                                                                    | ice in Health Care                                |                                                                                                    | www.ahrq.gov/                                                                                                    |  |  |
| Visit: National Quality Me                                                                                               | easures Clearinghouse   Health Care Innovations ( | Exchange   AHRQ Home                                                                                                    | Sign Ir                                                                                                    |  |  |
| National Guideline<br>Clearinghouse Help   RSS   Subscribe to weekly e-mail   Site map   Contact us   For web developers |                                                   |                                                                                                    |                                                                                                    |  |  |
| Home                                                                                                    |                                                   |                                                                                                    | Cian In to My NCC                                                                                                    |  |  |
| Guidelines                                                                                                    | NGC is a public resource for evidence-ba          | ased clinical practice guidelines.                                                                                                    | Sign In to My NGC                                                                                                    |  |  |
| Expert Commentaries                                                                                                    | Search the site:                                  | GO                                                                                                    | Save your favorite guideline<br>summaries and organizations, and                                                     |  |  |
| Guideline Syntheses                                                                                                    | Search Tips Advanced                              | Search About Search                                                                                                    | create custom e-mail alerts.                                                                                         |  |  |
| Guideline Matrix                                                                                                    | Show Advanced Search filters                      | E-mail:                                                                                                    |                                                                                                    |  |  |
| Guideline Resources                                                                                                    | Password:                                         |                                                                                                    |                                                                                                    |  |  |
| Compare Guidelines                                                                                                    | mpare Guidelines                                  |                                                                                                    |                                                                                                    |  |  |
| FAQ                                                                                                    | Remember Me                                       |                                                                                                    |                                                                                                    |  |  |
| Submit Guidelines                                                                                                    | New This Week                                     | Announcements                                                                                                    | Sign In                                                                                                    |  |  |
| About                                                                                                    | October 28, 2013                                  | Conference News                                                                                                    | Forgot your password?                                                                                                |  |  |
| My NGC                                                                                                    | New/Updated Guideline Summaries                   | The Guidelines International                                                                                                    | New User? Create a free account                                                                                      |  |  |
|                                                                                                    | • AARC, AASLD, AHS, AMDA, EAU, NICE<br>View All   | Network North America (G-I-N<br>NA) continues to sponsor a monthly<br>webinar series on topics of interest.<br>Information on upcoming webinars is<br>available on the G-I-N Web site M.<br>More | My Recently Viewed<br>Guideline Summaries<br>• Guideline on caries-risk<br>assessment and<br>management for infants, |  |  |

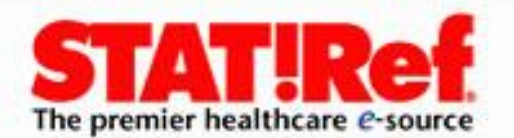

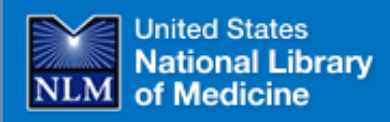

## TOXNET Toxicology Data Network

**TOXNET Mobile Access** 

About Us Site Map & Search

Env. Health & Toxicology > TOXNET

Contact Us

TOXNET - Databases on toxicology, hazardous chemicals, environmental health, and toxic releases.

SIS Home

| Select Database                                                  |                                         | Search All Databases                                                                                                 | Env. Health & Toxicology                                                                       |
|------------------------------------------------------------------|-----------------------------------------|----------------------------------------------------------------------------------------------------|------------------------------------------------------------------------------------------------|
| ChemIDplus     HSDB     TOXLINE     CCRIS     DAPT               | 2 2 2 2 2 2 2 2 2 2 2 2 2 2 2 2 2 2 2 2 | Enter term(s) to search all databases.<br>(e.g. asthma air pollution, ibuprofen<br>fever, vinyl chloride)            | Portal to<br>environmental<br>health and<br>toxicology<br>resources                            |
| GENETOX     IRIS                                                 | 2                                       | Search Clear Help                                                                                                    | Support Pages                                                                                  |
| ITER     LactMed                                                 | 2                                       | TOXNET Search Options • Search all databases: Enter term(s) in box above                                             | <ul> <li>TOXNET FAQ</li> <li>TOXNET Update Status</li> <li>Fact Sheet</li> </ul>               |
| <ul> <li>Multi-Database</li> <li>TRI</li> <li>Haz-Map</li> </ul> | 5                                       | <ul> <li>Search a specific database: Click database at left</li> <li>Database description: Click on the ?</li> </ul> | <ul> <li>Database Description</li> <li>Training Manual &amp; Schedule</li> <li>News</li> </ul> |
| Household Products     TOXMAP                                    | 2                                       |                                                                                                    |                                                                                                |

### Additional Resources

| CPDB  | ? |
|-------|---|
| • CTD | ? |

**TOXNET** - Baze de date cu privire la toxicologie, substanțe chimice periculoase, de mediu, precum și emisiile toxice.

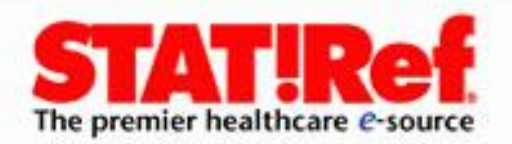

#### \_\_\_\_\_

ChemIDplus - словаре более 370 000 химических веществ (названия, синонимы ссылки на NLM и других баз данных и ресурсов.

| Выбор базы данных      | Поиск ChemIDplus                  |
|------------------------|-----------------------------------|
| ChemIDplus             |                                   |
| • HSDB                 |                                   |
| • TOXLINE              |                                   |
| CCRIS                  |                                   |
| • DART 🛛 🔋             | Search Clear                      |
| GENETOX                |                                   |
| • IRIS                 | Введите имя (например,            |
| • ITER 🛛 🔋             | формальдегид)                     |
| LactMed                | или регистрационного номера       |
| • Multi-Database 🛛 🛛   | (например, 50-00-0)               |
| • TRI 🛛                | искать                            |
| • Haz-Map 😰            | 1 days and                        |
| Household Products     | ChemiDplus                        |
| • TOXMAP               | Search                            |
| TOXNET Home            |                                   |
|                        | Обеспечивает химическую           |
|                        | структуру, свойства и токсичность |
| Дополнительные ресурсы | поиска.                           |
|                        |                                   |

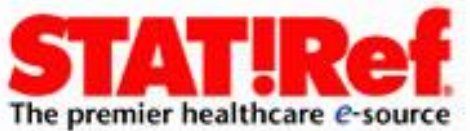
Toxicology Literature Online (TOXLINE) - References from toxicology literature.

| Select Database                                                                                                    | Search TOXLINE                                                                           | Env. Health & Toxicology                                                                                                    |
|----------------------------------------------------------------------------------------------------|------------------------------------------------------------------------------------------|----------------------------------------------------------------------------------------------------|
| • ChemIDplus   • HSDB   • TOXLINE   • CCRIS   • DART   • GENETOX                                                                                                    | (eg asphalt fumes roofers, calcium<br>aging, Neville DM autoimmune)<br>Search Clear Help | Portal to         environmental         health and         toxicology         resources                                                         |
| <ul> <li>IRIS</li> <li>IRIS</li> <li>ITER</li> <li>LactMed</li> <li>Multi-Database</li> <li>TRI</li> <li>Haz-Map</li> <li>Household Products</li> <li>TOXMAP</li> </ul> | For chemicals, add synonyms<br>and CAS numbers to search:                                | <ul> <li>Help</li> <li>Fact Sheet</li> <li>Sample Record</li> <li>TOXNET FAQ</li> <li>Importing Citations into<br/>Reference Manager</li> </ul> |
| TOXNET Home                                                                                                    | Limits Browse the Index                                                                  |                                                                                                    |

Additional Resources

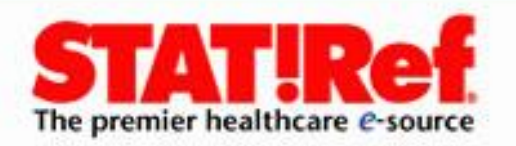

Chemical Carcinogenesis Research Information System (CCRIS) - Carcinogenicity and mutagenicity test results for over 8,000 chemicals.

| Select Database                                                                            |                  | Search CCRIS                                                         | Env. Health & Toxicology                                            |
|--------------------------------------------------------------------------------------------|------------------|----------------------------------------------------------------------|---------------------------------------------------------------------|
| <ul> <li>ChemIDplus</li> <li>HSDB</li> <li>TOXLINE</li> <li>CCRIS</li> <li>DART</li> </ul> | ?<br>?<br>?<br>? | (eg Ames salmonella positive,<br>nickel, 59978-65-3)                 | Portal to<br>environmental<br>health and<br>toxicology<br>resources |
| • GENETOX<br>• IRIS                                                                        | ?                | Search Clear Help                                                    | Support Pages                                                       |
| <ul> <li>ITER</li> <li>LactMed</li> <li>Multi-Database</li> </ul>                          | ?<br>?<br>?      | For chemicals, add synonyms<br>and CAS numbers to search:<br>Yes  No | ▶ <u>Help</u><br>▶ <u>Fact Sheet</u><br>▶ Sample Record             |
| • TRI<br>• Haz-Map                                                                         | 2                | Limits Browse the Index                                              | ► <u>TOXNET FAQ</u>                                                 |
| Household Products     TOXMAP     TOXNET Home                                              | ?<br>?<br>?      | Studiile din sistemul de inform                                      | ații de carcinogeneza                                               |

Additional Resources The premier healthcare *e*-source Studiile din sistemul de informații de carcinogeneza chimică (CHRIS) - carcinogenitate și mutagenitate, rezultatele testelor pentru mai mult de 8.000 de produse chimice. Developmental and Reproductive Toxicology Database (DART) - References to developmental and reproductive toxicology literature.

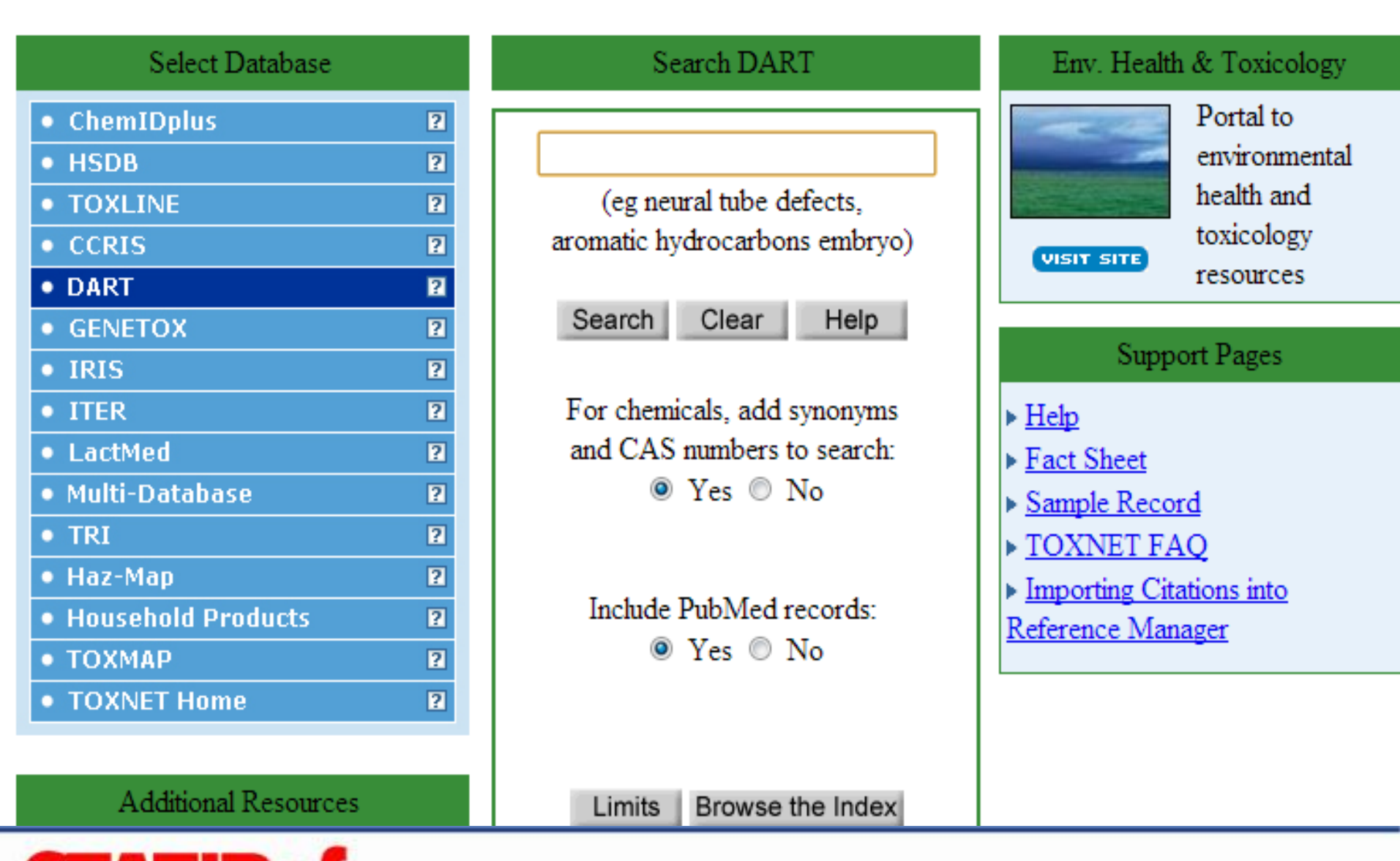

**STATERE** Baze de date bibliografice care acoperă teratologie și alte aspecte ale toxicologie de dezvoltare și de reproducere.

# HUMAN

### **Body Visualization Platform**

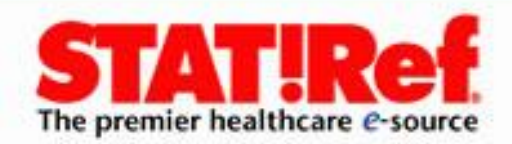

HUMAN

FEATURES FAQ CONTACT US

Sign Up

Log In 👻

## A better way to understand health and the human body.

The **BioDigital Human**<sup>™</sup> is a virtual 3D body that brings to life thousands of medically accurate anatomy objects and health conditions in an interactive Web-based platform.

Free! Get Started! »

View Demo

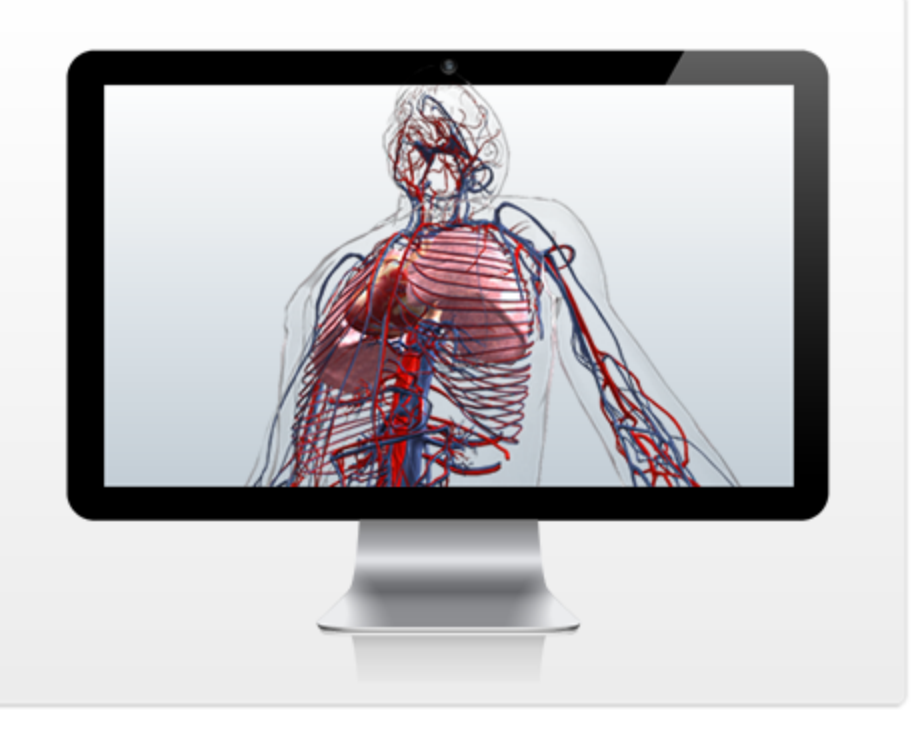

### FOR EDUCATION

The BioDigital Human<sup>™</sup> gives students and professionals a powerful new tool to learn anatomy and health conditions using the latest in 3D technology.

### FOR PROVIDERS

A revolutionary new way to communicate health concepts to patients and peers. Try it now to create and share engaging 3D visualizations.

### FOR BUSINESS

Simulate your product within the human body. A powerful and cost-effective way to visualize the value in a new, interactive 3D format.

# Nicolae Testemitanu State University Sign Up Aready registered? Log In

#### Email Address

#### Password

Л

П

Ο

Bio

тел

мед

для

#### Group Code

#### l'm a:

| 1111 a.               |      |             |
|-----------------------|------|-------------|
|                       |      |             |
|                       |      |             |
|                       |      |             |
| K-12 Student          |      |             |
| K-12 Teacher          |      |             |
| Undergraduate Student |      |             |
| Graduate Student      |      |             |
| Medical Student       |      |             |
| Professor             |      |             |
| Doctor                |      |             |
| Nurse                 |      |             |
| Fitness Professional  |      |             |
| Physical Therapist    |      |             |
| Massage Therapist     | Б    | <b>13HE</b> |
| Patient               |      |             |
| 4 Scientist           | дия  | ваш про     |
| UIC Other             | чесн | ком теле    |

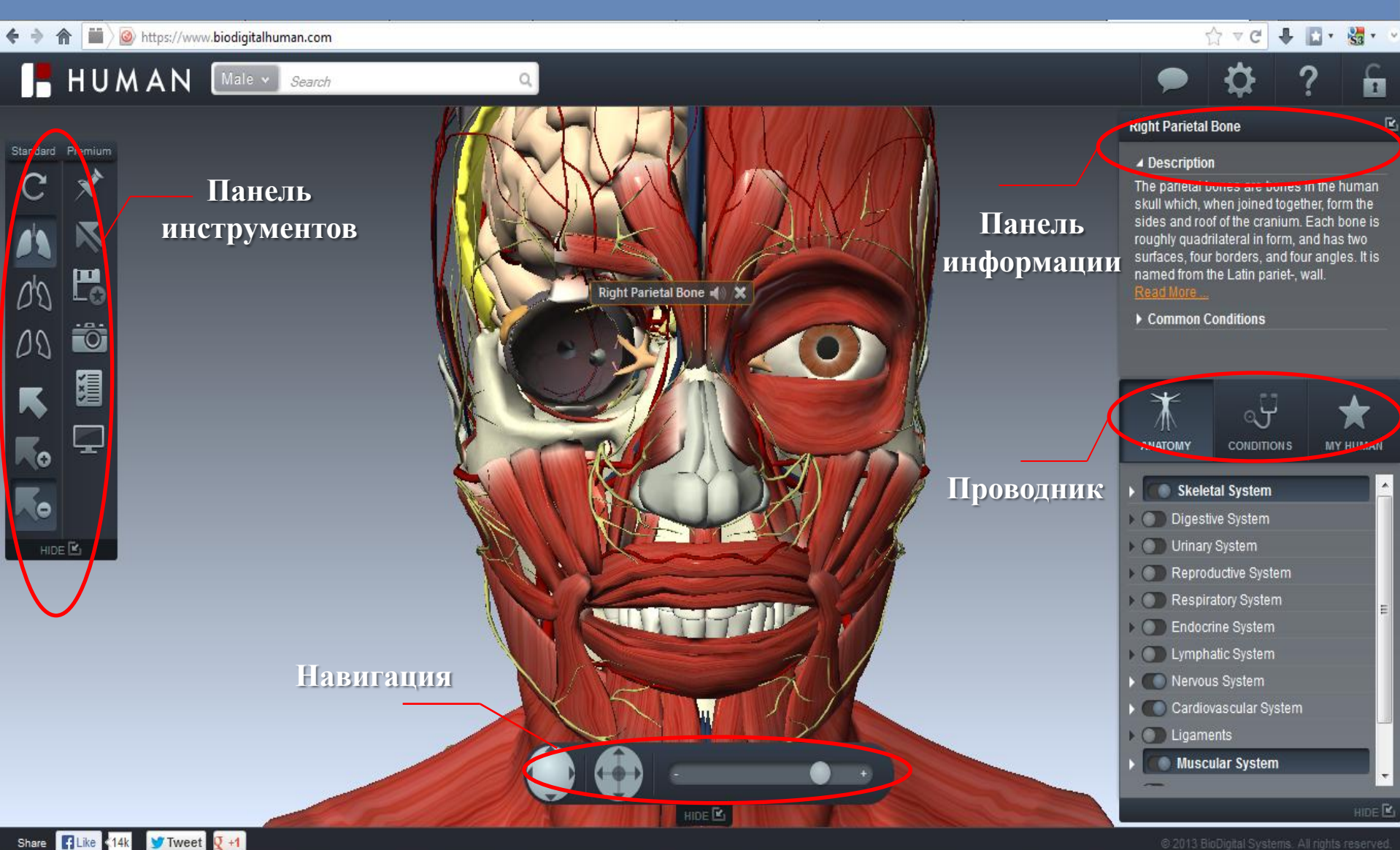

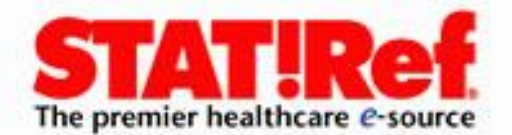

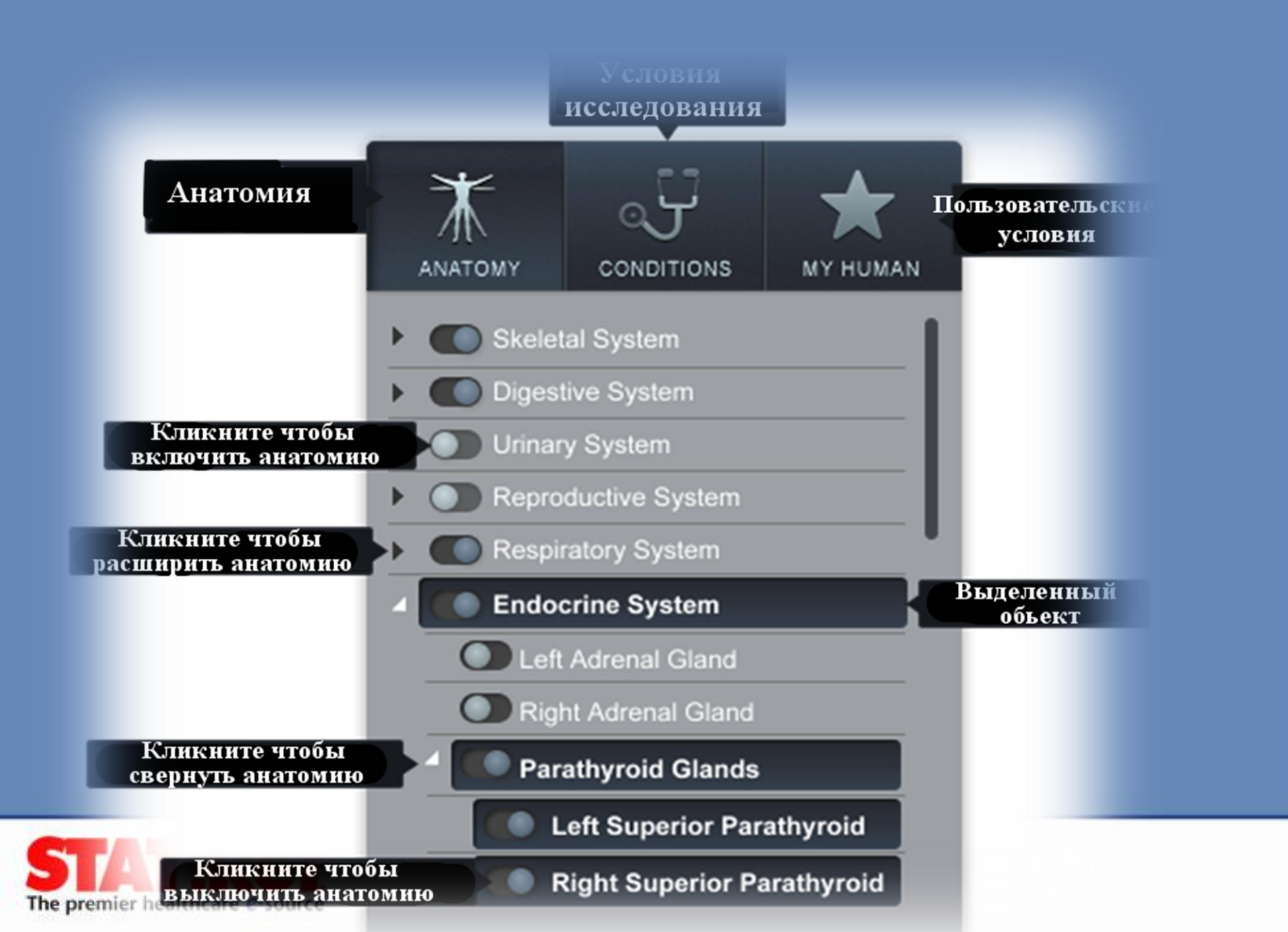

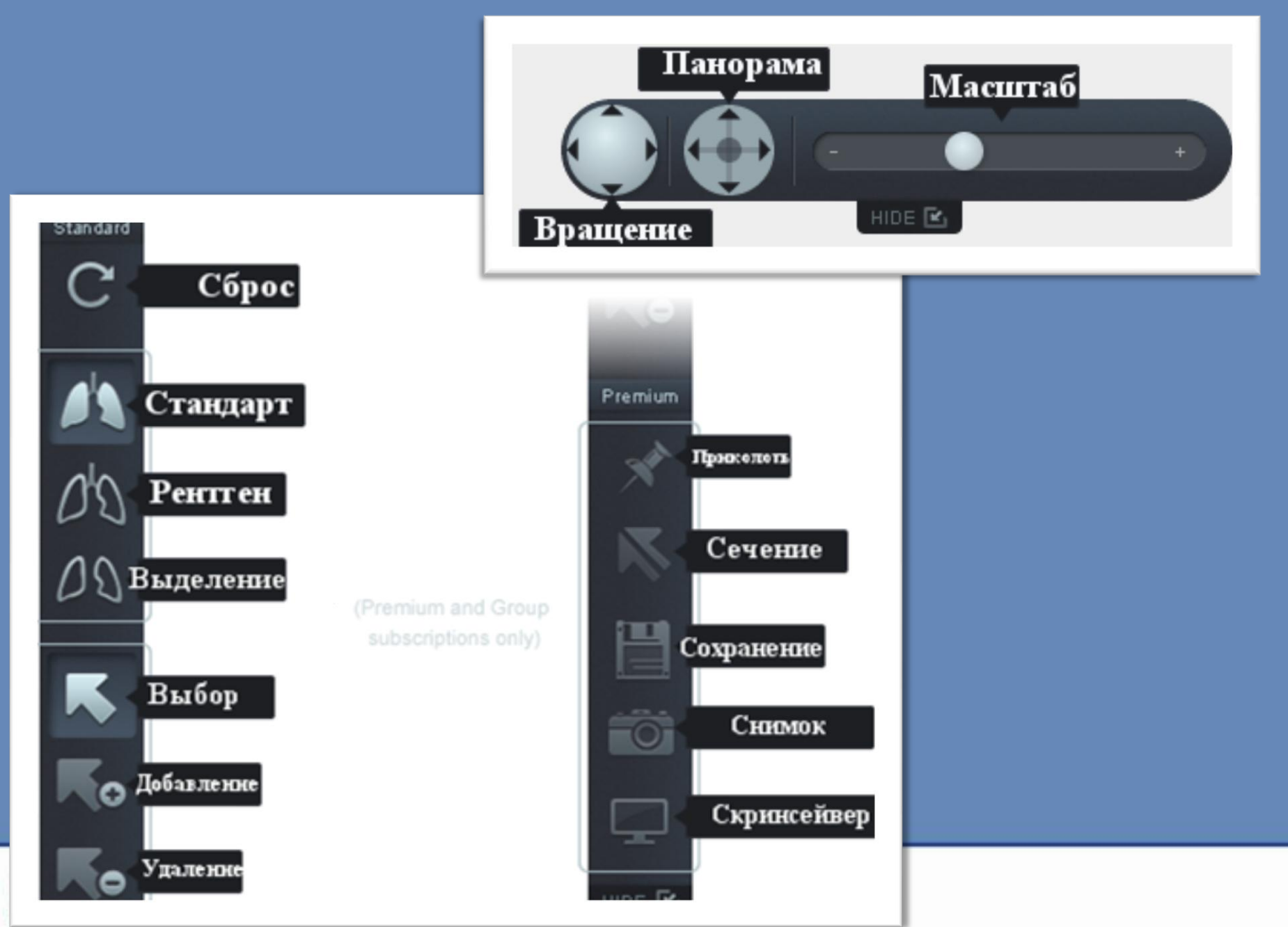

The premier healthcare *e*-source

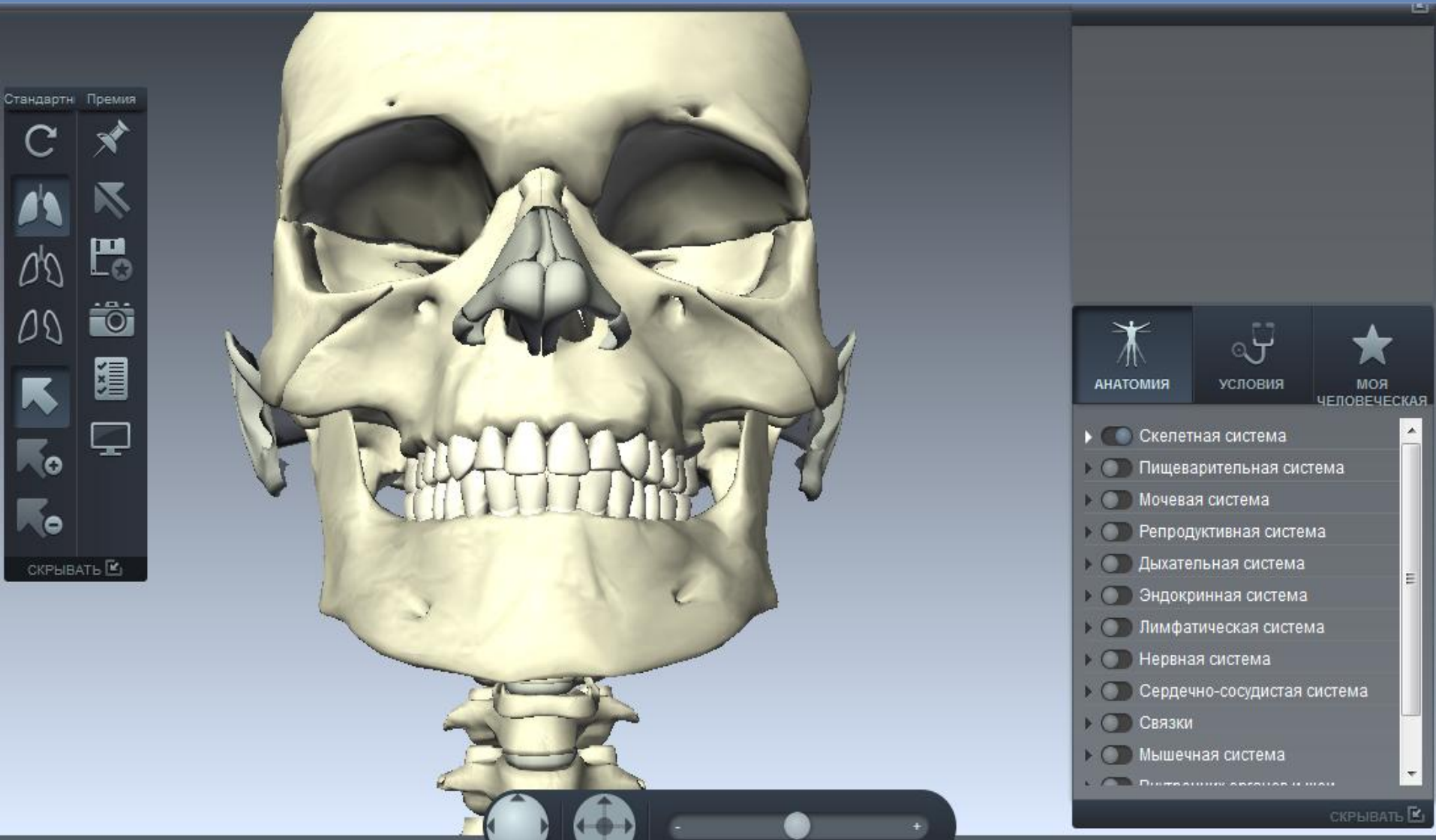

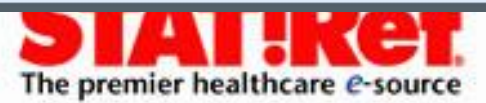

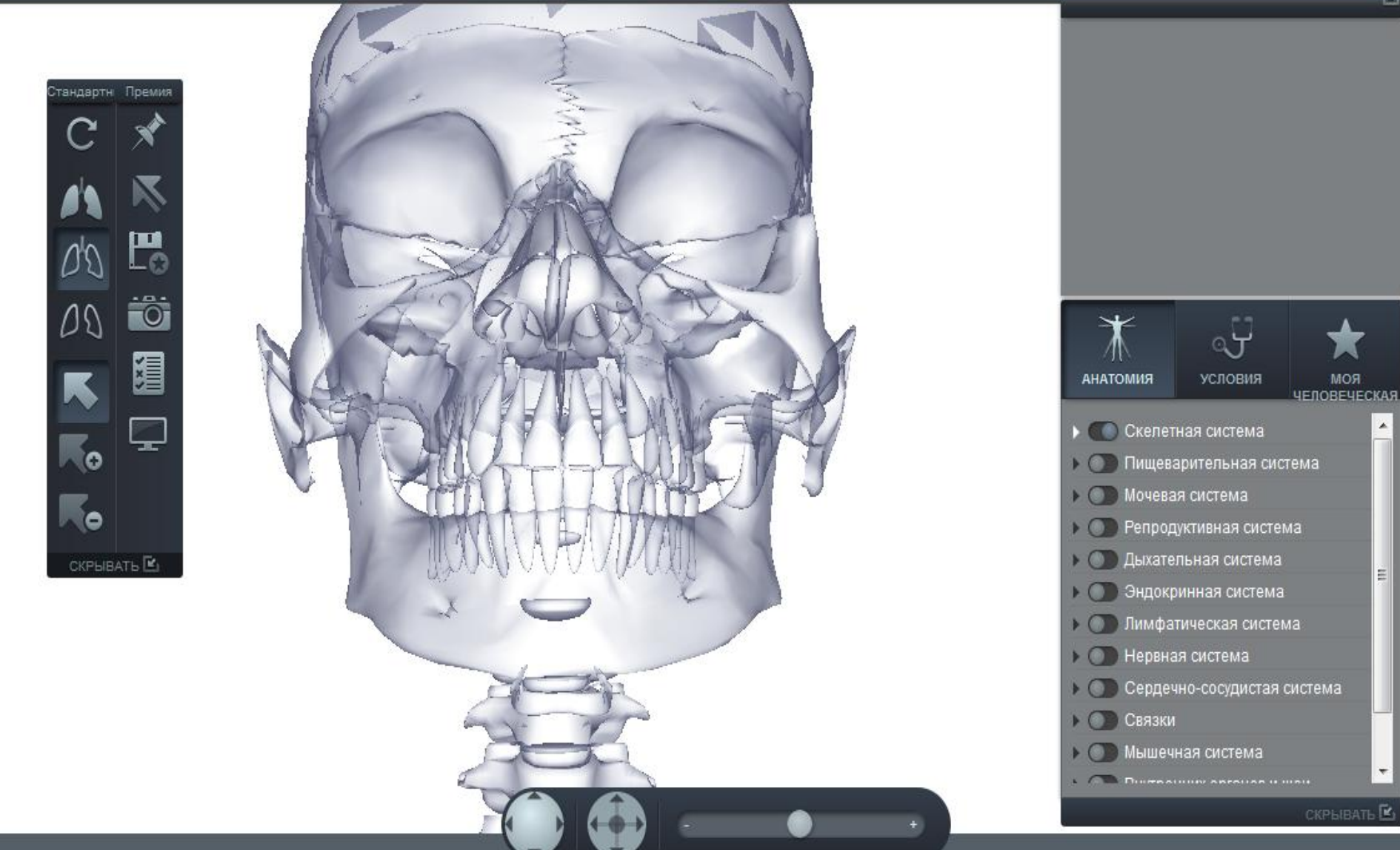

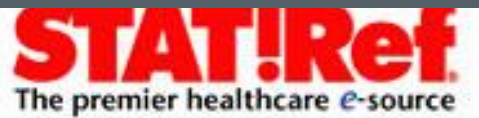

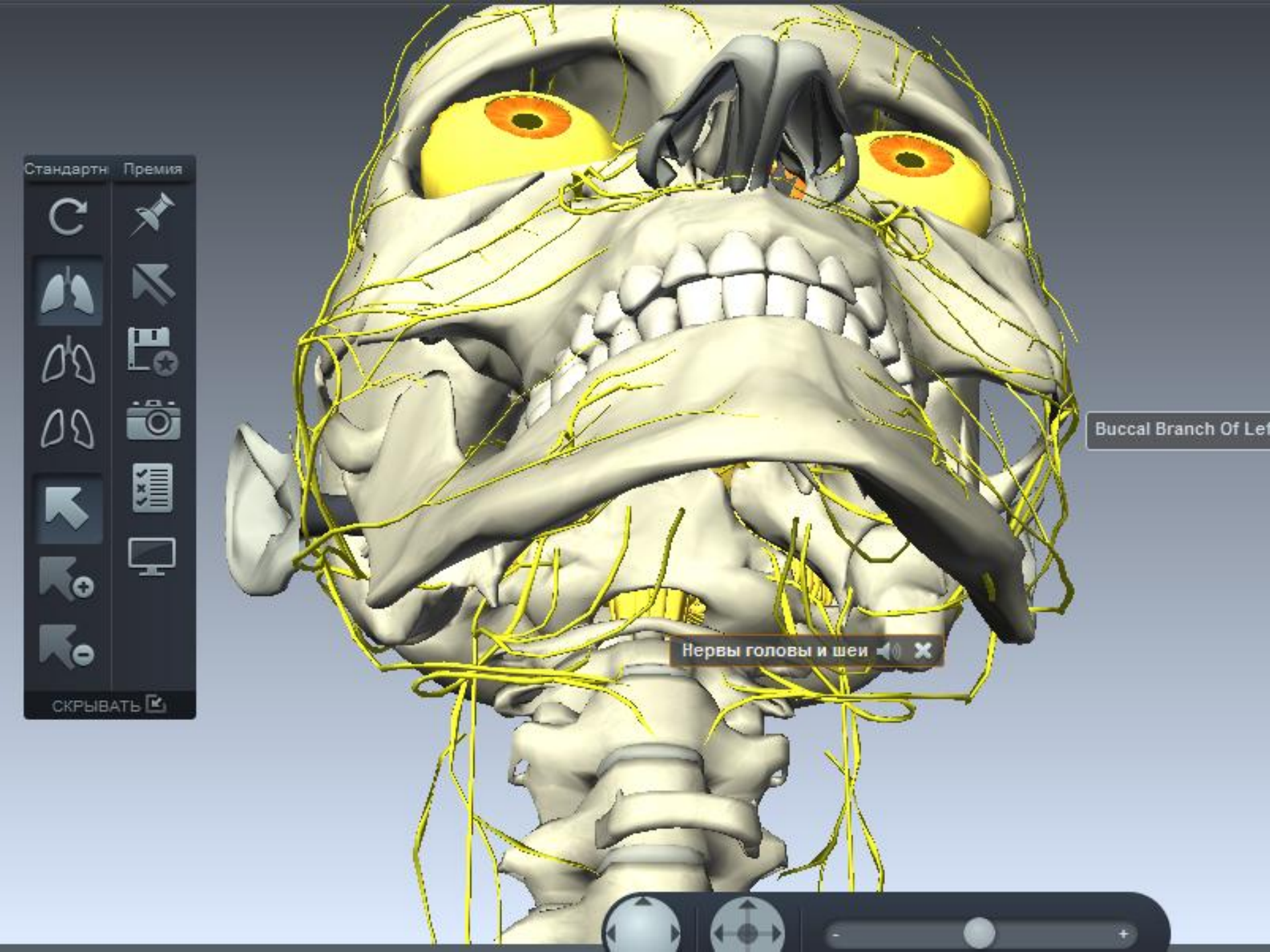

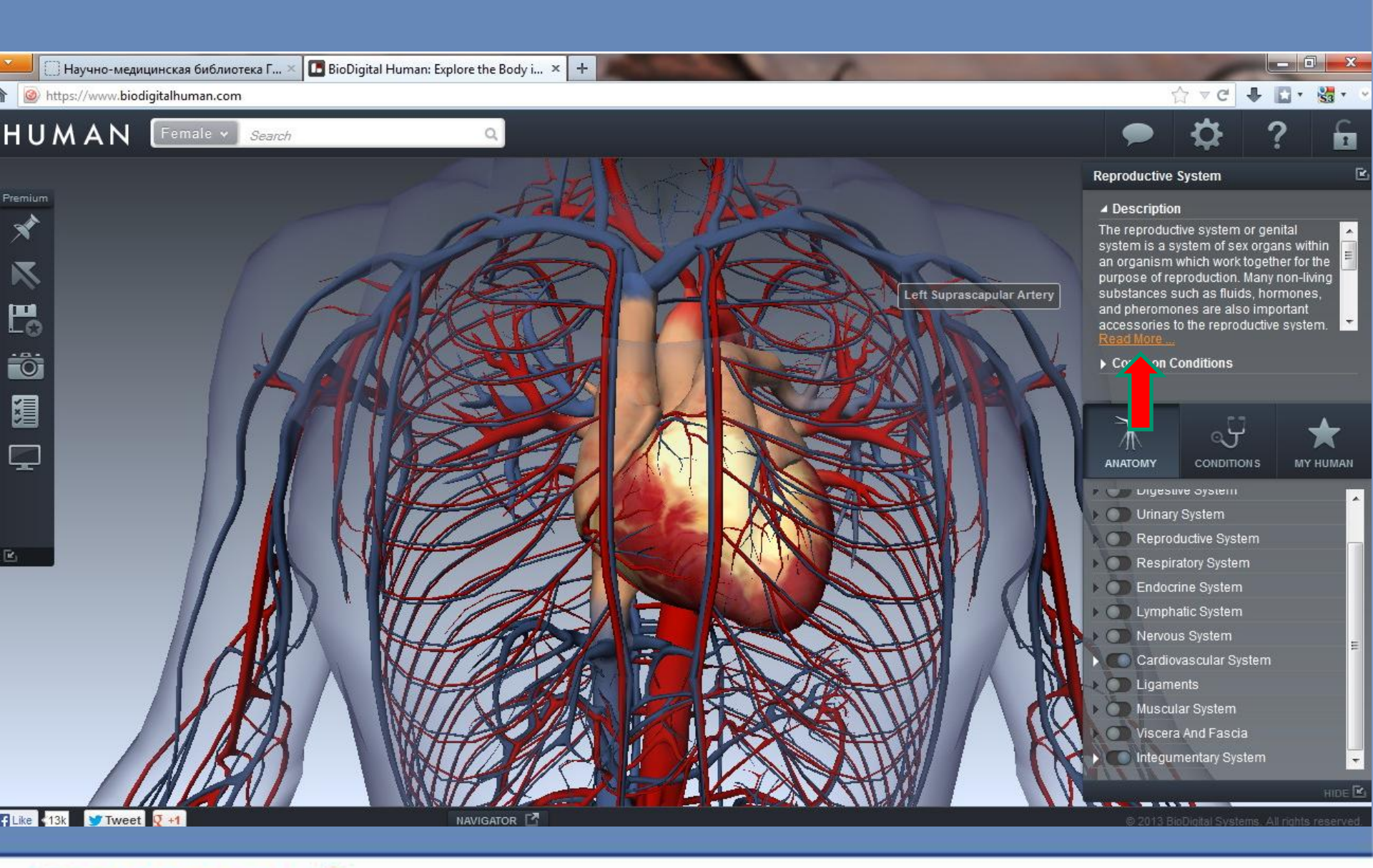

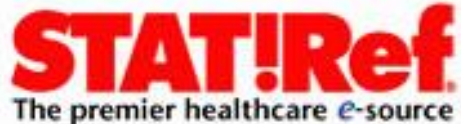

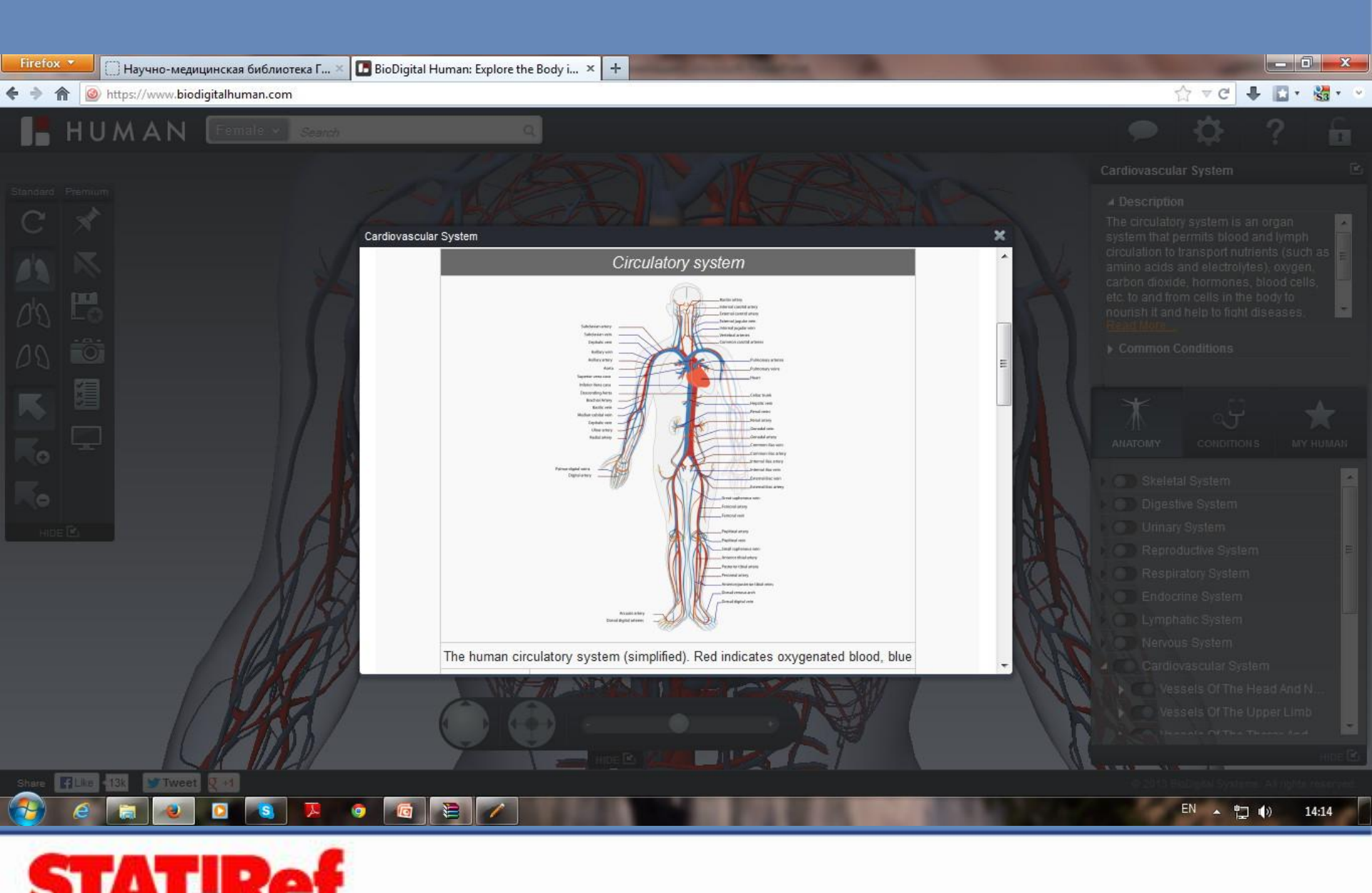

The premier healthcare e-source

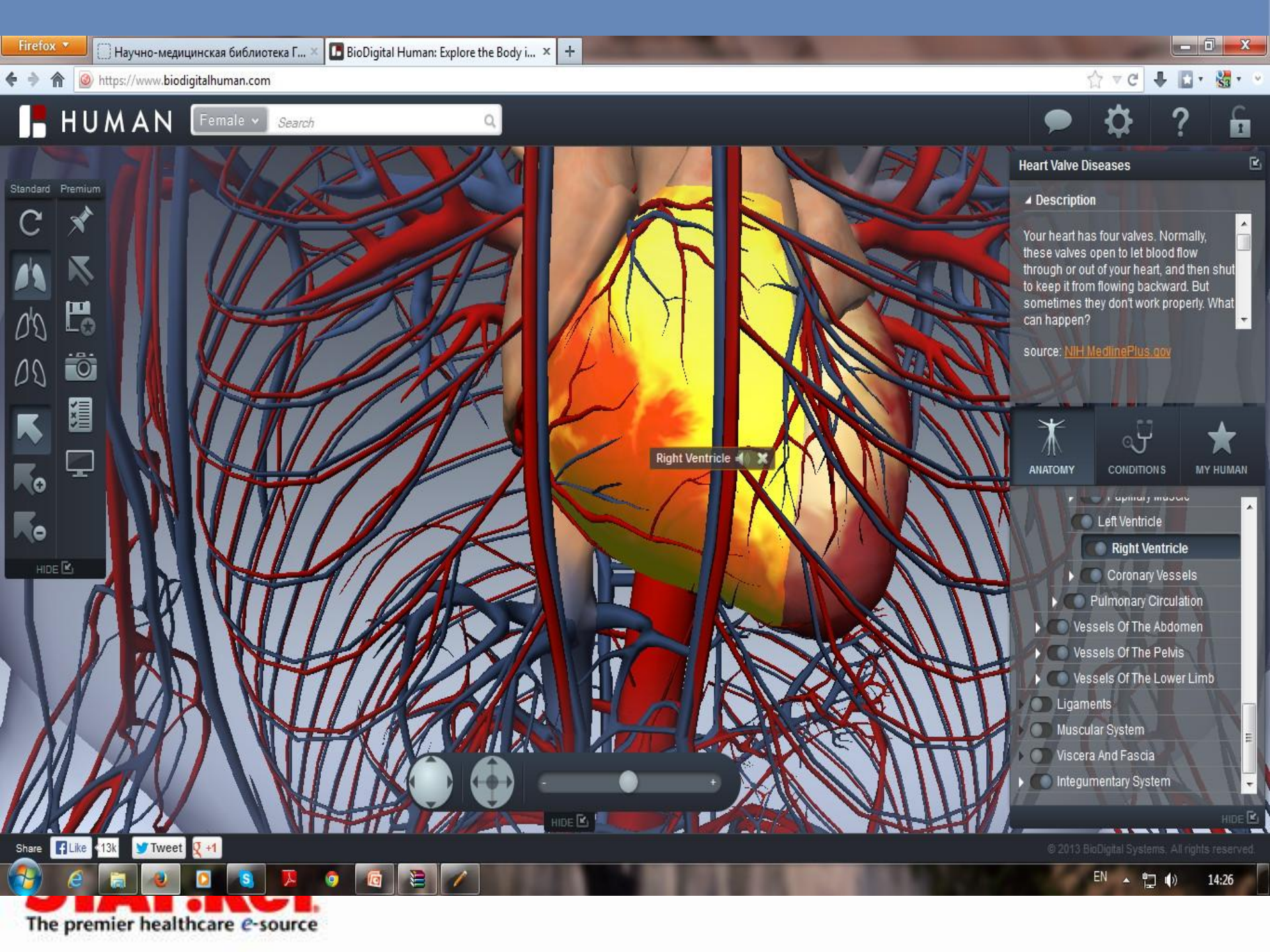

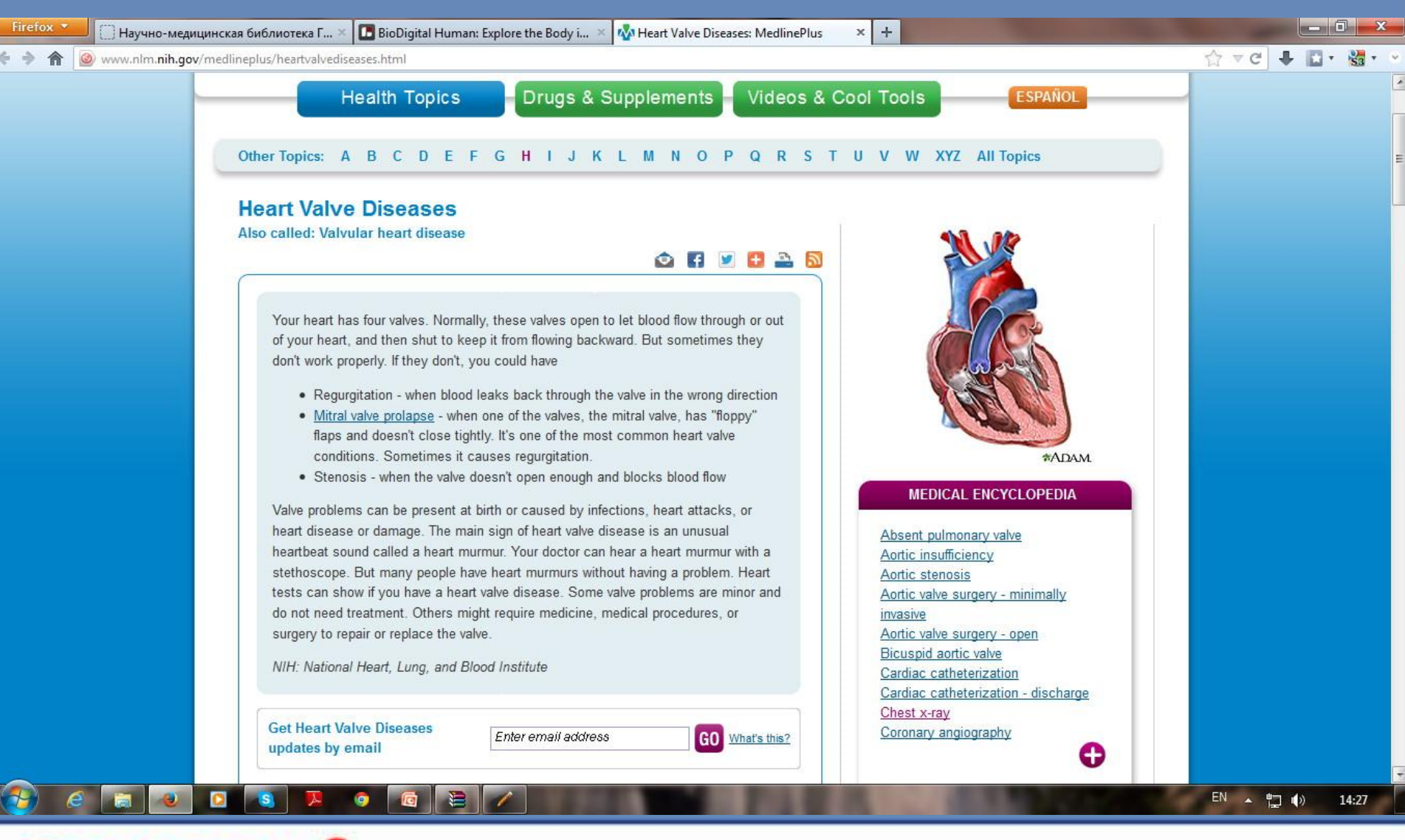

STAT!Ref

# The human body revealed, all in interactive 3D.

Explore anatomy and disease, create and share custom views, and learn about your health

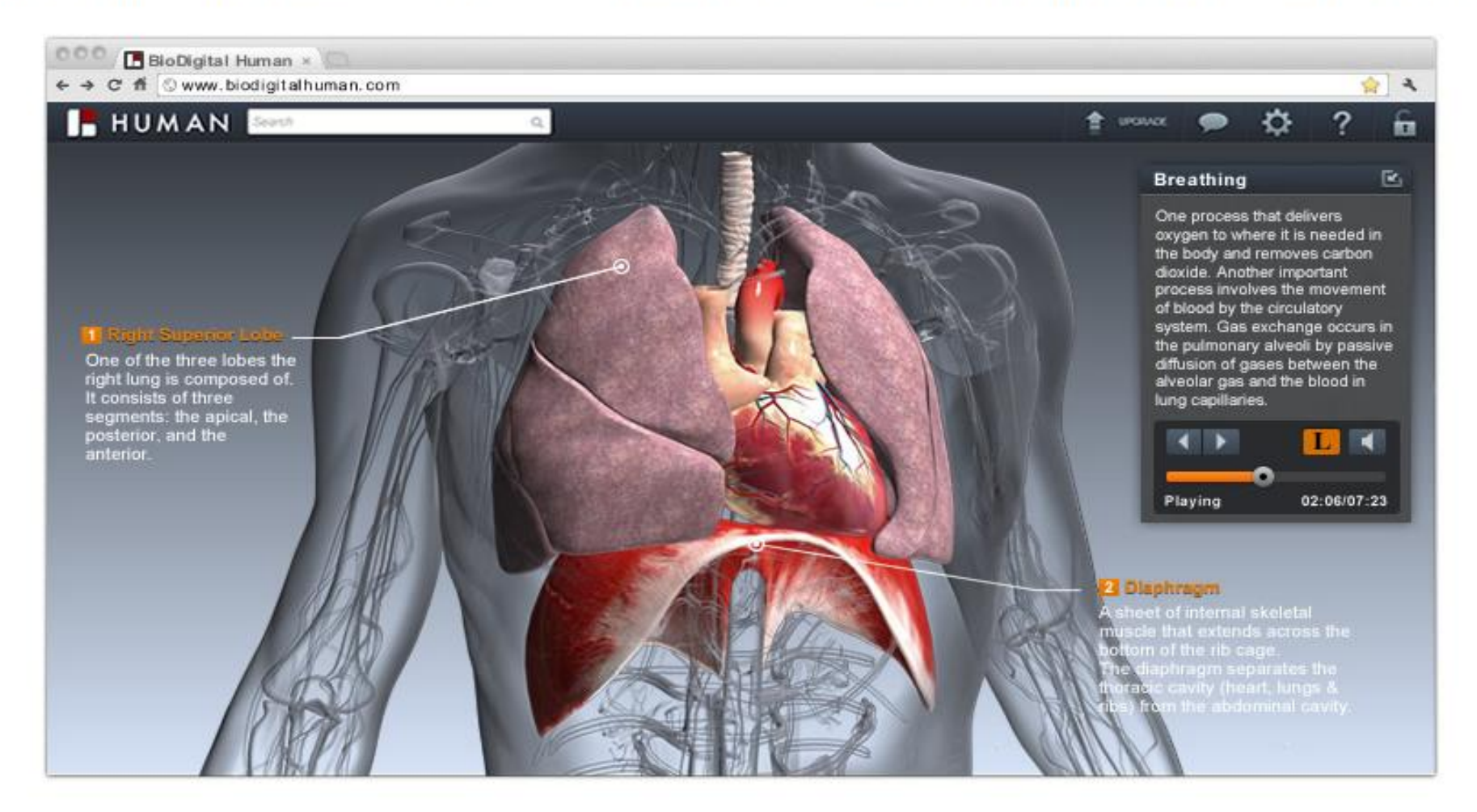

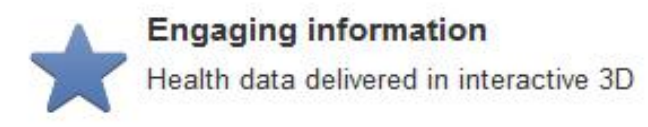

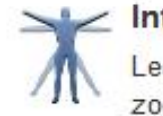

Interactive 3D Anatomy

Learn through exploration: search, zoom, dissect, quiz

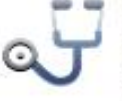

Visual Health Conditions

Atlas of dynamic disease and treatments